# Felhasználói kézikönyv KP – KP Rendszerhasználó

# Tartalomjegyzék

| 1.   | Általános keretrendszeri funkciók                                     | 2  |
|------|-----------------------------------------------------------------------|----|
| 1.1  | Beállítások                                                           | 2  |
| 1.2  | Szűrőmezők                                                            | 2  |
| 1.3  | Exportálás                                                            | 5  |
| 1.4  | Élettörténet                                                          | 5  |
| 1.5  | Gyorsbillentyűk                                                       | 6  |
| 1.6  | Frissítés                                                             | 6  |
| 1.7  | Lapozó                                                                | 6  |
| 1.8  | Mezők ellenőrzése                                                     | 7  |
| 1.9  | Rendezés                                                              | 7  |
| 2.   | Menüstruktúra                                                         |    |
| 3.   | Ajánlati könyvek megtekintése                                         | 10 |
| 3.1  | Ajánlati könyv megnyitása                                             | 12 |
| 3.2  | Ajánlataim listázása (adott termékre vonatkozóan)                     | 12 |
| 3.2. | .1 Ajánlat (adatainak) másolása                                       | 13 |
| 3.2. | .2 Ajánlat (adatainak) módosítása                                     | 14 |
| 3.2. | .3 Ajánlat visszavonása                                               | 16 |
| 3.3  | Ügyleteim listázása (adott termékre vonatkozóan)                      | 17 |
| 3.4  | Új vételi ajánlat létrehozása                                         | 18 |
| 3.4. | .1 Az ajánlat beadása során történő ellenőrzések, üzenetek, kivételek | 23 |
| 3.4. | .2 Ajánlatok párositása, ügylet létrehozása                           |    |
| 3.4. | .3 Uj ajaniat letrenozasa letezo ajaniat visszalgazolasaval           |    |
| 3.5  | Uj eladasi ajaniat letrenozasa                                        |    |
| 4.   | Beadott ajánlataim                                                    | 34 |
| 5.   | Megkötött ügyleteim                                                   |    |
| 6.   | Riportok                                                              |    |
| 6.1  | Napi mozgás lista                                                     |    |
| 6.2  | Napi mozgás diagram                                                   |    |
| 6.3  | Árfolyamváltozás lista                                                |    |
| 6.4  | Árfolyamváltozás diagram                                              |    |

### 1. Általános keretrendszeri funkciók

Általános keretrendszeri funkciók alatt értjük azokat a rendszerben végezhető műveleteket, melyek több felületről illetve több lista képernyőről is elérhetők (pl. szűrőmezők), vagy egy-egy felületet, illetve űrlapot megnyitva azonos módon kezelendők (pl. mezők ellenőrzése).

#### 1.1 Beállítások

Minden listázó nézet jobb fölső sarkában található egy Beállítások választógomb, ahonnan a következő funkciók érhetőek el:

- Szűrőmezők elrejtése/megjelenítése
- Szűrések törlése
- Aktuális szűrés elmentése
- Mentett szűrés betöltése
- Export

| 🦻 Élettörténet                       |                    | Beállítások         | -  |  |
|--------------------------------------|--------------------|---------------------|----|--|
| Módosító                             | 🔍 Szűr             | őmezők elrejtése    |    |  |
|                                      | 😼 Szűrések törlése |                     |    |  |
| Buriusz Be                           | 📀 Aktu             | ális szűrés elmenté | se |  |
| Magdus Ac 🔍 Mentett szűrés betöltése |                    |                     |    |  |
| fmikee (FG                           | 📑 Expo             | ort                 | ×  |  |
| fmikee (FG                           | SZ                 | 2017.04.03 22:      |    |  |
| fmikee (FG                           | SZ                 | 2017.04.03 22:      |    |  |

#### 1.2 Szűrőmezők

Minden nézethez tartoznak szűrőmezők, melyek minden esetben bekapcsolt állapotban jelennek meg a képernyőn. Ha a szűrő nincs bekapcsolva, akkor a jobb felső sarokban elhelyezett Beállítások menüből a "Szűrők megjelenítése" funkciót kell kiválasztani.

| 🦻 Élettö    | rténet    | Beállítások •       |    |
|-------------|-----------|---------------------|----|
| Zárás vol   | Szűrőr    | nezők megjeleníté   | se |
|             | Szűrés    | ek törlése          |    |
| 2017.09.0   | ) Aktuáli | s szűrés elmentés   | е  |
| 2017.09.0   | Mente     | tt szűrés betöltése |    |
| 2017.09.2   | Export    |                     | ►  |
| 2017.10.25. | 4 4       | 2017.10.24-23       |    |
| 2017.11.29. | :         | 2017.11.28-23       |    |

Másik lehetőség a megjelenítésre az oszlopok fejlécének jobb oldalán megjelenő nyílra való kattintás, és ezek után a "Szűrőmezők" megjelenítése" funkció kiválasztása.

| ó | Verzió | Ŧ   | Típus              | S  | státusz  |
|---|--------|-----|--------------------|----|----------|
|   | 1      | Ť   | Növekvő rendezés   |    | ogadott  |
|   | 1      | Ŧ   | Csökkenő rendezés  | 6  | lkészült |
|   | 1      | []] | Oszlopok           | Þ  | lkészült |
|   | 1      | 0.  | Szűrőmezők elreité | se | lkészült |
|   | 1      |     | Szűrések törlése   |    | lkészült |
|   | 2      | -   | DELORD kimenö      | E  | lkészült |
|   | 1      |     | DELORD kimenő      | E  | lkészült |

A szűrőmezők az oszlopok fejlécében, a cím alatt jelennek meg; típusuk attól függ, hogy numerikus vagy karakteres értékeket tartalmaznak. Karakteres vagyis szöveges értékek esetében a következő szűrési típusok közül lehet választani:

- Tartalmaz a szövegben bárhol megtalálható a begépelt kifejezés
- Szó eleje a szöveg elején szerepel a begépelt kifejezés
- Szó vége a szöveg végén szerepel a begépelt kifejezés
- Minta illesztés olyan mezők keresése, melyekben egy adott szövegminta szerepel
- Hasonló a beírt karakterekhez hasonló a keresett szöveg
- Üres olyan mezők keresése, amelyekben nem szerepel érték
- Nem üres olyan mezők keresése, amelyekben szerepel bármilyen érték

| Dokumentum azonosító      | Ŧ |
|---------------------------|---|
| A                         |   |
| 📕 🔼 Tartalmaz             |   |
| A. Szó eleje              |   |
| .A Szó vége               |   |
| \star Minta illesztés (*) |   |
| - Hasonló                 |   |
| 0 Üres                    |   |
| I Nem üres                |   |
| FGSZ20171211              |   |
| FGSZ20171211              |   |
| FGSZ20171213              |   |

Szám típusú értékek esetében pedig a következő szűrési típusok szerepelnek:

- Egyenlő a megadott számmal egyenlő értékek
- Nagyobb vagy egyenlő a megadott számnál nagyobb vagy azzal egyenlő értékek
- Kisebb vagy egyenlő a megadott számnál kisebb vagy azzal egyenlő értékek
- Nem egyenlő a megadott számmal nem azonos értékek
- Üres azok a mezők, amelyekben nem szerepel érték
- Nem üres azok a mezők, amelyekben bármilyen érték szerepel, de nem üresek

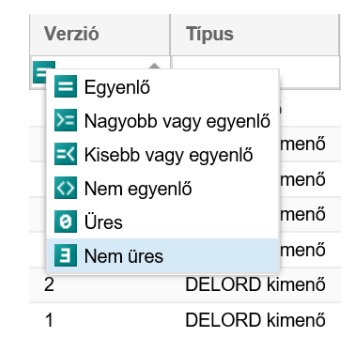

A szűrőmezőbe való begépelést követően kis idővel elindul magától a szűrés, és megjelennek a keresett sorok. A szűrt oszlopok fejléceiben a név piros színűre és dőlt betűsre változik. A szűrőkifejezést törölni a mezőben megjelenő "x" gombbal lehet. Az összes szűrés törlésére pedig a Beállítások / Szűrések törlése funkcióval van lehetőség.

| Típus         | Státusz        | NNO                 |
|---------------|----------------|---------------------|
|               | 🕂 Fogadott 🛛 🗙 |                     |
| SSN bejövő    | Fogadott       | FGSZ (21X-HU-A-A0A0 |
| DELORD bejövő | Fogadott       | FGSZ (21X-HU-A-A0A0 |

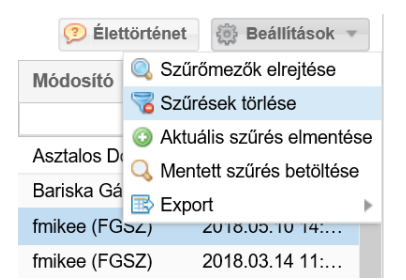

Mindenki használhat a saját munkavégzését megkönnyítő mentett szűréseket, vagyis nem kell minden alkalommal beállítani ugyanazokat az összetett szűréseket.

|          |                     |            | 🔅 Beállítások 🔻            |
|----------|---------------------|------------|----------------------------|
| Státusz  | NNO                 | Zárás von  | Szűrőmezők elrejtése       |
| Fogadott |                     |            | 😼 Szűrések törlése         |
|          |                     |            | Aktuális szűrés elmentése  |
| Fogadott | FGSZ (21X-HU-A-A0A0 | 2017.09.05 | 🔍 Mentett szűrés betöltése |
| Fogadott | FGSZ (21X-HU-A-A0A0 | 2018.02.18 | Export •                   |

Elég egyszer elvégezni, majd pedig a lista felett jobb oldalon megjelenő "Beállítások" menüből az "Aktuális szűrés elmentése" funkciót választani.

A "Mentett szűrések" felugró ablakban meg kell adni az előzőleg összeállított szűrési feltételekhez egy (később is jól beazonosítható) nevet. A mentés az "OK" gombra kattintva kezdeményezhető.

| Mentett szűrések         |
|--------------------------|
| Szűrés neve:<br>Fogadott |
| OK Mégsem                |

A "Beállítások" menüből a "Mentett szűrés betöltése" funkciót választva megjelenik a "Mentett szűrések" felugró ablak.

|          |                     |            | 🔅 Beállítások 🔻            |
|----------|---------------------|------------|----------------------------|
| Státusz  | NNO                 | Zárás von  | Szűrőmezők elrejtése       |
| Fogadott |                     |            | 🧒 Szűrések törlése         |
|          |                     |            | Aktuális szűrés elmentése  |
| Fogadott | FGSZ (21X-HU-A-A0A0 | 2017.09.05 | 🔍 Mentett szűrés betöltése |
| Fogadott | FGSZ (21X-HU-A-A0A0 | 2018.02.18 | Export •                   |

Innen kiválaszthatjuk a korábbi mentéseink közül azt, amit éppen futtatni szeretnénk, ezt követően a "Szűrés alkalmazása" funkciógombot kell választani.

Lehetőség van egy kiválasztott szűrési feltétel törlésére is a "Szűrés törlése" gombbal.

| Mentett szűrések 🛞                                  |
|-----------------------------------------------------|
| Név                                                 |
| Fogadott                                            |
|                                                     |
|                                                     |
|                                                     |
|                                                     |
|                                                     |
| 🛞 Szűrés alkalmazása 🏼 🅡 Szűrés törlése 🛛 🗱 Bezárás |

#### 1.3 Exportálás

A rendszer különböző menüpontjaiban a listás megjelenítőben szereplő adatok XLSX (Excel 2007/2010) és CSV (Comma Separated) formátumba exportálhatók a jobb felső sarokban található Beállítások funkciógomb Export funkciója segítségével.

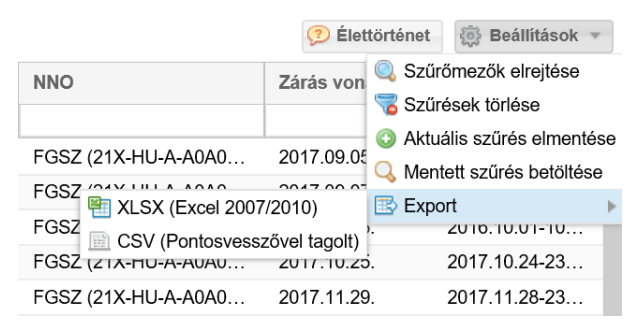

Az export mindig a teljes (szűrt vagy nem szűrt) listát exportálja (az oldalak számától függetlenül). Az exportálható sorok maximális száma adminisztrátori szerepkörben állítható a megfelelő rendszerparaméterrel.

Az állományok elmenthetők, vagy megnyithatók: az .xlsx kiterjesztésű fájl MS Excel alkalmazással, a .csv fájlok pedig szintén MS Excel alkalmazással nyithatók meg. A megnyitást követően már a társított alkalmazás lehetőségeit használhatjuk (pl.: formázás, szerkesztés, nyomtatás, stb.).

#### 1.4 Élettörténet

A főműveleteknek megtekinthető az élettörténete. A táblázatos áttekintő nézetek jobb felső sarkában jelenik meg a funkció, ha egy rekord ki van jelölve.

| 🦻 Élettörténet | Beállítások 🔻  |   |
|----------------|----------------|---|
| Zárás vonatk   | Zárás indítási | C |
|                |                |   |
| 2017.09.05.    |                |   |
| 2018.02.18.    |                |   |

A felugró ablakban láthatjuk, mikor és milyen műveleteket végeztek a rekordon az egyes felhasználók.

| Ėle | ttörténet                              |                          |                      |                                   | 8                      |
|-----|----------------------------------------|--------------------------|----------------------|-----------------------------------|------------------------|
|     |                                        |                          |                      |                                   | Beállítások      ▼     |
|     | ldőpont 🕇                              | Felhasználó              | Művelet              | Művelet részletei                 | Státusz                |
|     | 11 11 11 11 11 11 11 11 11 11 11 11 11 |                          |                      |                                   |                        |
| +   | 2018.06.26 17:21:19                    | Kereskedő1 (KP Partner1) | Új vételi ajánlat    | N/A                               | Teljesíthető           |
| +   | 2018.06.26 17:21:52                    | N/A                      | Teljesítés (szerver) | stTradingPlatformOfferFulfillment | Teljesíthető           |
|     | Oldal: 1                               | Öser 1                   | Oldalanként: 25 db   |                                   | Sorok: 1 - 2   Öss7: 2 |
|     |                                        | USS2. 1 / // C           | Oldalarikent. 25 db  | T                                 | SUIUK. 1 - 2   USSZ: 2 |
| L   |                                        |                          |                      |                                   | X Mégsem               |

#### 1.5 Gyorsbillentyűk

A szerkesztőablakokban a szokásos módon a "Tab" billentyűvel navigálhatunk, az "Enterrel" menthetünk és az "Esc" billentyűvel léphetünk ki. A rendszer nem támogat egyéb gyorsbillentyű kombinációkat.

#### 1.6 Frissítés

A "Frissítés" gombra történő kattintást követően a rendszer újra letölti az adott oldalt az aktuális adattartalommal.

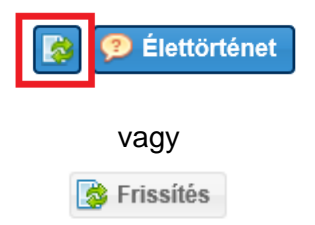

#### 1.7 Lapozó

Ha az adott listázó nézetben, több oldalnyi információ található, az ablak alján megfigyelhetünk egy ilyen

|          | <b>«</b> | < | Olda | : | 1 | Össz: 50 | > | <b>&gt;&gt;</b> | С | Oldalanként: | 25 db | - | Sorok: 1 - 25   Össz: 1232 |
|----------|----------|---|------|---|---|----------|---|-----------------|---|--------------|-------|---|----------------------------|
| lapozot. |          |   |      |   |   |          |   |                 |   |              |       |   |                            |

A balra mutató nyilakkal visszafelé tudunk lapozni. Az egy darab nyíllal oldalanként haladhatunk, míg a két darab nyíllal a listás nézet legelső oldalára ugrik a rendszer.

**« «** 

A jobbra mutató nyilakkal előrefelé tudunk lapozni. Az egy darab nyíllal oldalanként haladhatunk, míg a két darab nyíllal a listás nézet legutolsó oldalára ugrik a rendszer.

| 11 |
|----|
| // |

Ennek a részén a lapozónak arra nyílik lehetőségünk, hogy ha tudjunk előre, hogy az adott információ, amit keresünk hányadik oldalon van, egyből oda tudunk ugrani.

| Oldal: | 1 | Össz: 50 |
|--------|---|----------|
|--------|---|----------|

Ebben a legördülő sávban azt állíthatjuk be, hogy az adott oldalon hány tételt jelenítsen meg a rendszer.

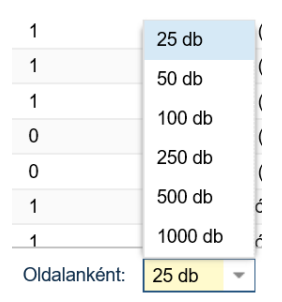

Ezzel a gombbal az oldal tartalmát tudjuk frissíteni.

#### 1.8 Mezők ellenőrzése

A kötelező mezők kitöltését a rendszer azonnal ellenőrzi, amint elhagyjuk a mezőt. A helytelenül üresen hagyott mezőt pirossal bekeretezi és az egeret a szöveg doboz fölött tartva megjelenő tooltip jelzi a hiba okát.

C

Általánosan igaz a rendszer szerkesztő felületein, hogy a kötelezően kitöltendő mezők piros csillaggal jelöltek.

#### 1.9 Rendezés

Minden nézetben az oszlopok többféle szempontból tetszőlegesen rendezhetőek. Az egér bal gombjának nyomva tartásával az oszlopok mozgathatók, ezáltal a sorrendjük változtatható. Az egeret a kívánt oszlophelyre kell húzni, és ebben az esetben megjelenik két zöld nyíl, amelyek jelzik, hogy az oszlop hová fog kerülni. A bal egérgombbal az oszlopok mérete is csökkenthető vagy növelhető annak érdekében, hogy a mezők tartalmát jól lehessen szemlélni.

|       | 4 |                             |
|-------|---|-----------------------------|
| Össze |   | Össz eg 🔻 Összes kivéte For |
|       | • | 🤣 Összes kivétel (kWh/nap)  |

Az oszlopok fejlécének jobb oldalán lévő nyílra történő kattintással egy legördülő menü nyitható meg. Az oszlopok tartalma a "Növekvő rendezés", illetve a "Csökkenő rendezés" funkciókkal besorolható. Az Oszlopok menüpontban pedig azt lehet az oszlopnevek előtti pipákkal beállítani, hogy melyek jelenjenek meg a nézetben vagy éppen ne jelenjenek meg. A beállítás bármikor módosítható. Alapértelmezetten minden mező megjelenik a listákon.

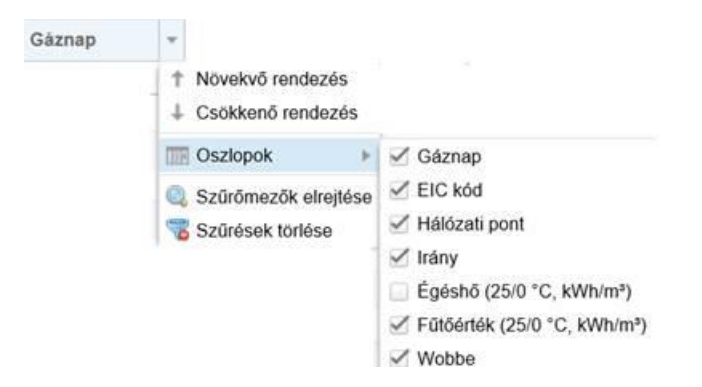

Az oszlopok sorrendje is átrendezhető, a fejléc mezőjének mozgatásával áthelyezhetjük adott oszlopot, valamint az oszlopok szélessége is módosítható, oly módon, hogy a kiválasztott oszlop szélét mozgatva a kívánt szélességűre állítjuk be.

### 2. Menüstruktúra

Tekintsük az alkalmazás menürendszerét.

| ()<br>  <u>                                   </u> | Ajánlati könyvek 🖄 2. Beadott ajánlataim 🎘 3. Megkötött ügyleteim 🖄 4. Riportok 👻 |
|----------------------------------------------------|-----------------------------------------------------------------------------------|
| Kezdő oldal                                        | Ajánlati könyvek ×                                                                |
|                                                    |                                                                                   |

A menürendszerből az alábbi menüpontokat lehet elérni:

- Ajánlati könyvek → ha ezt a menüpontot választjuk, akkor megjelennek azok a termékek, amelyekre lehet ajánlatot beadni. A menüről és a kapcsolódó funkcionalitásról bővebben a 3. fejezetben lehet olvasni.
- Beadott ajánlataim → ha ezt a menüpontot választjuk, akkor megjelenik a beadott ajánlatok listája. Vagyis az adott cég által beadott ajánlatok - akinek a nevében dolgozik a felhasználó (kereskedő) beadott ajánlatok jelennek meg. A menüről és a kapcsolódó funkcionalitásról bővebben az 4. fejezetben lehet olvasni.
- Megkötött ügyleteim → ha ezt a menüpontot választjuk, akkor megjelenik a megkötött ügyletek listája. Vagyis az adott cég által megkötött ügyletek - akinek a nevében dolgozik a felhasználó (kereskedő) ügyletek ajánlatok jelennek meg. A menüről és a kapcsolódó funkcionalitásról bővebben a 5. fejezetben lehet olvasni.
- Riportok → a menüpontot legördítve megjelennek a rendszerben elérhető riportok: Napi mozgás lista, Napi árfolyam diagram, Árfolyamváltozás lista, Árfolyamváltozás diagram. A riportokról bővebben a 6. fejezetben lehet olvasni.

| 🖄 4. Riportok 🔻                 |
|---------------------------------|
| 🖄 4.1. Napi mozgás lista        |
| 🖄 4.2. Napi mozgás diagram      |
| 🖄 4.3. Árfolyamváltozás lista   |
| 🖄 4.4. Árfolyamváltozás diagram |

# 3. Ajánlati könyvek megtekintése

Nyissuk meg az Ajánlati könyvek menüpontot.

| MGPda ajánlati könyv - 2018.05.31 Aktív (ügyletkötési)                                                                                                    | <b>o</b> C                                                                                                    | HEGda ajánlati könyv - 2018.05.31 Aktív (ügyletkötési)                                                                                                    | 0 C                                                                                                    |
|----------------------------------------------------------------------------------------------------|----------------------------------------------------------------------------------------------------|----------------------------------------------------------------------------------------------------|----------------------------------------------------------------------------------------------------|
| Nyitó (HUF/kWh/h): Max. (HUF/kWh/h): Min. (HUF/kWh/h): 0,0000 0,0000 0,000                                                                                                    | Utolsó ár (HUF/kWh/h):         Forgalom (KE):         Kötésegység (kWh/h):           10         0,0000         500                                                                                                    | Nyitó (HUF/kWh/h): Max. (HUF/kWh/h): Min. (HUF/kWh/h): 0,0000 0,0000                                                                                                    | Utolsó ár (HUF/kWh/h):         Forgalom (KE):         Kötésegység (kWh/h):           0,0000         0         500              |
| Mennyiség (KE) Vételi ár (HUF/kWh/h)                                                                                                    | Mennyiség (KE) Eladási ár (HUF/kWh/h)                                                                                                    | Hálózati pont Mennyiség (KE) Vételi ár (HUF/kWh/h)                                                                                                    | Hálózati pont Mennyiség (KE) Eladási ár (HUF/kWh/h)                                                                            |
|                                                                                                    |                                                                                                    |                                                                                                    |                                                                                                    |
|                                                                                                    |                                                                                                    |                                                                                                    |                                                                                                    |
| MGPwd ajánlati könyv - 2018.05.30, - Aktív (ügyletkötési)                                                                                                    | 80                                                                                                    | HEGwd ajánlati könyv - 2018.05.30, - Aktív (ügyletkötési)                                                                                                    | 00                                                                                                    |
| M <u>GPwd ajánlati könyv. 2018.05.30</u> Aktiv (ügyletkötési)<br>Nyító (HUF/kWh/h): Max. (HUF/kWh/h): Min. (HUF/kWh/h):                                                                                                    | C C Utolsó ár (HUF/kWħ/ħ): Forgalom (KE): Kötésegység (kWħ/ħ):                                                                                                    | HEGwd ajánlati konyv _2018.05.30, - Aktív (ugyletkotési)<br>Nyító (HUF/kWh/h): Max. (HUF/kWh/h): Min. (HUF/kWh/h):                                                                                                    | C C<br>Utolsó ár (HUF/kWh/h): Forgalom (KE): Kötésegység (kWh/h):                                                              |
| MGPwd ajánlati könys - 2018.05.30, - Aktiv (ügytetkötési)           Nyltó (HUFAWhh):         0.0000         Max. (HUFAWhh):         Min. (HUFAWhh):         0.0000                                                                                 | Utoleó ár (HUF/kWh/h)         Forgalom (KE):         Kötésegység (kWh/h):           0         0,0000         0         500                                                                                                  | HEGwel ajémlati konyv - 2018.05.30, Aktiv (bgyletkotési)           Nyltó (HUF/kWh/h):         Max. (HUF/kWh/h):         Min. (HUF/kWh/h):           0.0000         0.0000         0.0000         0.0000                           | C C<br>Utolsó ár (HUF/kWh/h):<br>0.0000 0 0 500                                                                                |
| MCF/wd ajdalati konyz - 2018.05.20 Aktiv (ugyletkolési)           Nyłkó (HUFAVINh)<br>0.0000         Max. (HUFAVINh)<br>0.0000         Min. (HUFAVINh)<br>0.000         0.000           Gázóra         Mennyiség (KE)         Vételi ár (HUFAVINh) | Corr         Corr           Ublebő ár (HUFKWh/h)         Forgalom (KE)         Köldssegység (kWh/h)           0         0.0000         0         500           Gázóra         Mennyiség (KE)         Eladási ár (HUF/kWh/h) | HEGwd ejénleti komyv - 2018.05.30, - Aktiv (bgyletkotési)           Nyltó (HUF/kWh/h):         0.0000         Min. (HUF/kWh/h):         0.0000           Hálózati pont         Gázóra         Mennyiség         Vételi ár (HUF/kW | Utolsó ár (HUF/kWh/h):<br>0.0000 Forgalom (KE): Kötésegység (WM/h):<br>500<br>Hálózati pont Gázóra Mennyiség Eladési ár (HUF/k |

Egy felületen megtekinthető az összes aktív termék ajánlati könyve. Mindig 4 db aktív termék van egy időben a rendszerben, így 4 külön dashboard felület látható.

Az ajánlati könyvekben megjelennek az érvényes megbízások az adott termékekre vonatkozóan az aktív kereskedési szakaszban a megbízás típusának megfelelő módon (vételi vagy eladási) mindaddig, amíg azok másik, ellentétes irányú megbízással nem párosodnak, illetve nem lettek módosítva, visszavonva vagy a hozzájuk kötött lejárati feltétel még nem következett be. Az érvényes megbízások megjelenítése anonim módon történik.

Az ajánlati könyvben definíció szerint nem jelenik meg TVT (Teljesít vagy töröl) vagy TÉT (Teljesít és töröl) típusú ajánlat.

A felületek a jobb felső sarokban lévő ikonokkal:

- Felfelé mutató nyíl: összecsukható /kinyitható;
- Kör alakú nyíl: frissíthető;

| <u>MGPda ajánlati könyv - 2</u> | <u>018.05.31.</u> - Aktív (ügylet | kötési)                     |                                  |                | © C                           |
|---------------------------------|-----------------------------------|-----------------------------|----------------------------------|----------------|-------------------------------|
| Nyitó (HUF/kWh/h):<br>0,0000    | Max. (HUF/kWh/h):<br>0,0000       | Min. (HUF/kWh/h):<br>0,0000 | Utolsó ár (HUF/kWh/h):<br>0,0000 | Forgalom (KE): | Kötésegység (kWh/h):<br>0 500 |
| Mennyiség (l                    | KE)                               | Vételi ár (HUF/kWh/h)       | Mennyiség                        | (KE)           | Eladási ár (HUF/kWh/h)        |
|                                 |                                   |                             |                                  |                |                               |

Az ajánlati könyvekben az eladási és vételi ajánlatok egymással szemben jelennek meg: minden egyes termékre vonatkozóan egy vételi (kék színnel) és egy eladási (piros színnel) könyv kerül megjelenítésre. Sorrendiség: Időrendben növekvő, tehát a legkorábbi ajánlat van legfelül.

MGP da, és HEG da termékek esetén az ajánlati könyvekben a "Mennyiség" (kötésegységben kifejezve) és a "Vételi ár" oszlopok láthatók. MGP wd, és HEG wd termékekre vonatkozóan az ajánlatok órai bontásban kerülnek megjelenítésre, így ezen termékek esetén a "Gázóra", a "Mennyiség" és a "Vételi ár" oszlopok jelennek meg.

Megjegyzés: ha egy évben egyszer a 25 órás napban vagyunk, akkor a 02:00 – 03:00 h (22GH) időszakból kettő lesz. Ha pedig a 23 órás napban vagyunk, akkor nem lesz 02:00 – 03:00 h (22GH) időszakból egy sem.

| MGPwd ajánla  | <u>ıti könyv - 2</u> | <u>2018.05.30.</u> - Ak | tiv (ügylet    | tkötési)                    |                |                    |                |    | <b>0</b> C                  |
|---------------|----------------------|-------------------------|----------------|-----------------------------|----------------|--------------------|----------------|----|-----------------------------|
| Nyitó (HUF/kW | h/h):<br>0,0000      | Max. (HUF/kWh           | /h):<br>0,0000 | Min. (HUF/kWh/h):<br>0,0000 | Utolsó ár (HUF | /kWh/h):<br>0,0000 | Forgalom (KE): | 0  | Kötésegység (kWh/h):<br>500 |
| Gázóra        | Me                   | nnyiség (KE)            |                | Vételi ár (HUF/kWh/h)       | Gázóra         | M                  | lennyiség (KE) | Ek | adási ár (HUF/kWh/h)        |

Minden ajánlati könyv első sorában megjelennek a következő adatok:

- "Nyitó (HUF/kWh/h)": ez a nyitó ár (HUF/kWh/h), nyitás utáni első ügyletben szereplő ár;
- "Max. (HUF/kWh/h)": a maximum ár (HUF/kWh/h), ügyletek közül a legmagasabb gáznapi ár;
- "Min. (HUF/kWh/h)": a minimum ár (HUF/kWh/h), ügyletek közül a legalacsonyabb gáznapi ár;
- "Utolsó ár (HUF/kWh/h)": zárás előtti utolsó ügyletben szereplő ár;
- "Forgalom (KE)": a napi forgalom (KE: kötési egységben);
- "Kötésegység (kWh/h)": a kötési egység, pl.: 500 kWh/h vagy 1000 kWh/h (beállítástól függően), az adott instrumentumhoz tartozó kötésegység tényleges gázmennyisége.

A nem aktív kereskedési szakaszban beadott ajánlatok a KP nyilvános, minden tag által nyomon követhető felületén csak az adott termék adott gáznapja legelső aktív kereskedési szakaszának kezdetekor jelennek meg és ettől a pillanattól kezdve tekinthetők érvényesen beadott kötelező ajánlatnak.

### 3.1 Ajánlati könyv megnyitása

Kattintsunk az ajánlati könyv fejlécében lévő termék hivatkozására.

| MGPda ajánlati könyv   | <u>- 2018.05.31.</u> - Aktiv (üg | yletkötési)       |           |                                         |                     | ØC                  | Beadott ajánlataim (MGPda 2018.05.31.) |                    |                    |                        |                  |                | <b>0</b> C |              |                |
|------------------------|----------------------------------|-------------------|-----------|-----------------------------------------|---------------------|---------------------|----------------------------------------|--------------------|--------------------|------------------------|------------------|----------------|------------|--------------|----------------|
| Nyitó (HUF/kWh/h):     | Max. (HUF/kWh/h):                | Min. (HUF/kW      | Vh/h): U  | Utolsó ár (HUF/kWh/h):                  | Forgalom (KE): K    | ötésegység (kWh/h): | 🔘 Új véte                              | i ajánlat 🔘 Új     | eladási ajánlat    |                        |                  |                |            | <b>德</b> B   | leállítások 🔻  |
| 0,0000                 | 0,00                             | 00                | 0,0000    | 0,0000                                  | U                   | 500                 | Id                                     | Vétel/Eladás       | Státusz            | Gázóra                 | Ajánlati ár (    | Mennyiség      | Maradék m  | Megbízás     | Létrehozás d   |
| Mennyiség (K           | E) Véte                          | li ár (HUF/kWh/h) |           | Mennyiség (F                            | (E) Eladásiár (     | HUF/kWh/h)          | ÷                                      |                    |                    | \$                     |                  | \$             | \$         |              |                |
|                        |                                  |                   |           |                                         |                     |                     |                                        |                    |                    |                        |                  |                |            |              |                |
|                        |                                  |                   |           |                                         |                     |                     |                                        |                    |                    |                        |                  |                |            |              |                |
|                        |                                  |                   |           |                                         |                     |                     |                                        |                    |                    |                        |                  |                |            |              |                |
|                        |                                  |                   |           |                                         |                     |                     |                                        |                    |                    |                        |                  |                |            |              |                |
|                        |                                  |                   |           |                                         |                     |                     |                                        |                    |                    |                        |                  |                |            |              |                |
|                        |                                  |                   |           |                                         |                     |                     |                                        |                    |                    |                        |                  |                |            |              |                |
|                        |                                  |                   |           |                                         |                     |                     |                                        |                    |                    |                        |                  |                |            |              |                |
|                        |                                  |                   |           |                                         |                     |                     | •                                      |                    |                    |                        |                  |                |            |              | ÷              |
|                        |                                  |                   |           |                                         |                     |                     | <i>« &lt;</i>                          | Oldal: 0           | Össz: 0 🔰 📎        | C <sup>f</sup> Oldalan | ként: 25 db 🔻    |                |            | Nincs megjel | leníthető adat |
| Megkötött ügyleteim (f | MGPda 2018.05.31.)               |                   |           |                                         |                     | © C                 | Årfolyamv                              | áltozás lista (MGI | 2da 2018.05.31.)   |                        |                  |                |            |              | 0              |
|                        |                                  |                   |           |                                         |                     | 🛞 Beállítások 🔻     |                                        |                    |                    |                        |                  |                |            | @ B          | leállítások 👻  |
| ld Termé               | k Ügyl                           | et ár (H Üg       | gylet men | Kötésegysé                              | Létrehozás dátuma 🕆 | Gázidőszak          | Termék                                 | Üg                 | /let időpontja 🕇 🛛 | Ügylet Id              | Ügylet ár (HUF/k | . Árfolvam vál | ltozáe     |              |                |
| ÷ .                    |                                  |                   |           |                                         |                     |                     |                                        |                    |                    |                        |                  |                | nozua      |              |                |
|                        |                                  |                   | ÷         | ÷                                       |                     |                     |                                        |                    |                    | ÷                      |                  | ,              | NOZUS      |              |                |
|                        |                                  |                   | ÷         | ÷                                       |                     |                     |                                        |                    | Π                  | \$                     |                  |                | 10243      |              |                |
|                        |                                  |                   | ÷         | ÷                                       |                     |                     |                                        |                    | m                  | ÷                      |                  |                |            |              |                |
|                        |                                  |                   | × v       | ÷                                       |                     |                     | -                                      |                    | I                  | \$                     |                  |                |            |              |                |
|                        |                                  |                   | Ť         | ÷                                       |                     |                     | -                                      |                    | Π                  | Ť                      |                  |                |            |              |                |
|                        |                                  |                   |           | Ŷ                                       |                     |                     |                                        |                    | I                  | \$                     |                  |                |            |              |                |
|                        |                                  |                   | *         | ÷ , , , , , , , , , , , , , , , , , , , |                     |                     |                                        |                    |                    | \$                     |                  |                |            |              |                |
|                        |                                  |                   | *         | ÷ , , , , , , , , , , , , , , , , , , , |                     | 8                   |                                        |                    |                    | ¢                      |                  |                |            |              |                |
| 4                      |                                  |                   | *         | ÷                                       | ii<br>Ii            | Ш,                  |                                        |                    |                    | ¢                      |                  |                |            |              |                |

A megnyitott ajánlati könyvet tartalmazó dashboard a képernyő bal felső részére kerül, alatta a "Megkötött ügyleteim ablak" jelenik meg arra a termékre vonatkozóan, amelyik ajánlati könyvét megnyitottuk.

A képernyő jobb felső részén, jelenik meg a "Beadott ajánlataim" ablak, a képernyő jobb alsó részén pedig az "Árfolyamváltozás lista" jelenik meg, szintén arra a termékre vonatkozóan, amelyik ajánlati könyvét megnyitottuk.

#### 3.2 Ajánlataim listázása (adott termékre vonatkozóan)

Az ajánlati könyv megnyitását követően a "Beadott ajánlataim" lista megtekintése, adott termékre vonatkozóan.

| Beadott a  | Beadott ajánlataim (MGPda 2018.05.31.)   |              |           |               |           |           |          |                 |  |  |  |  |
|------------|------------------------------------------|--------------|-----------|---------------|-----------|-----------|----------|-----------------|--|--|--|--|
| 🛈 Új vét   | 🔉 Új vételi ajánlat 💿 Új eladási ajánlat |              |           |               |           |           |          |                 |  |  |  |  |
| ld         | Vétel/Eladás                             | Státusz      | Gázóra    | Ajánlati ár ( | Mennyiség | Maradék m | Megbízás | Létrehozás d    |  |  |  |  |
| :          | \$                                       |              | ÷         |               | \$        | \$        |          |                 |  |  |  |  |
| 631        | Vételi ajánlat                           | Teljesíthető |           | 4,5000        | 100       | 100       | RTM      | 2018.05.30 12   |  |  |  |  |
| 640        | Vételi ajánlat                           | Teljesült    |           | 4,6000        | 200       | 0         | RTM      | 2018.05.30 13   |  |  |  |  |
| 642        | Vételi ajánlat                           | Teljesíthető |           | 4,4000        | 200       | 200       | RTM      | 2018.05.30 13   |  |  |  |  |
|            |                                          |              |           |               |           |           |          |                 |  |  |  |  |
| •          |                                          |              |           |               |           |           |          | •               |  |  |  |  |
| <b>« (</b> | Oldal: 1 Ö                               | ssz: 1 🔰 📎   | C Oldalan | ként: 25 db 👻 |           |           | Sorok:   | 1 - 3   Össz: 3 |  |  |  |  |

Megjelennek a bejelentkezett felhasználó (kereskedő) által beadott ajánlatok, valamint a KP tag többi képviselője által beadott ajánlatok is az adott termékre vonatkozóan táblázatos formában.

Megjegyzés: A bejelentkezett felhasználó (kereskedő) egy adott KP taghoz tartozik, a KP tag pedig további képviselőkkel rendelkezhet.

A beadott ajánlatok egy külön menüpontban is megtekinthetők, ahol az összes termékre vonatkozó ajánlat szerepel a listában. Erről bővebben az 4. fejezetben lehet olvasni.

A lista eszközsorában alapértelmezetten a következő funkciógombok láthatók:

- Új vételi ajánlat → a gombra kattintva megjelenik az "Új ajánlat / vételi ajánlat" ablak. Vételi ajánlat beadásáról bővebben a 3.4. fejezetben lehet olvasni.
- Új eladási ajánlat → a gombra kattintva megjelenik az "Új ajánlat / eladási ajánlat" ablak. Eladási ajánlat beadásáról bővebben a 0. fejezetben lehet olvasni.

Jelöljünk ki egy tételt a Beadott ajánlataim listában. Ekkor újabb funkciógombok fognak megjelenni az ajánlati lista eszközsorában, a kijelölt ajánlat állapotától függően.

| Bea | dott ajá | inlataim ( | (MGPda 2 | 2018.05.31.)   |       |        |             |          |          |      |         |       |            |        | © C             |
|-----|----------|------------|----------|----------------|-------|--------|-------------|----------|----------|------|---------|-------|------------|--------|-----------------|
| ٢   | Új vétel | i ajánlat  | 🔘 Új el  | ladási ajánlat | 🔂 Más | olás 🧧 | 👌 Módosítás | i 🔀 Vise | szavonás |      |         | 🦻 Éle | ettörténet | 灓 E    | Beállítások 🔻   |
| ld  |          | Vétel/E    | Eladás   | Státusz        |       | Gázóra | Ajánla      | ti ár (  | Menny    | iség | Maradék | n     | Megbízá    | is     | Létrehozás d    |
|     | \$       |            |          |                |       |        | \$          |          |          | \$   |         | ÷     |            |        |                 |
| 631 |          | Vételi a   | ajánlat  | Teljesíthető   |       |        |             | 4,5000   |          | 100  |         | 100   | RTM        |        | 2018.05.30 12   |
| 640 |          | Vételi a   | ajánlat  | Teljesült      |       |        |             | 4,6000   |          | 200  |         | 0     | RTM        |        | 2018.05.30 13   |
| 642 |          | Vételi a   | ajánlat  | Teljesíthető   |       |        |             | 4,4000   |          | 200  |         | 200   | RTM        |        | 2018.05.30 13   |
|     |          |            |          |                |       |        |             |          |          |      |         |       |            |        |                 |
|     |          |            |          |                |       |        |             |          |          |      |         |       |            |        |                 |
|     |          |            |          |                |       |        |             |          |          |      |         |       |            |        |                 |
|     |          |            |          |                |       |        |             |          |          |      |         |       |            |        |                 |
|     |          |            |          |                |       |        |             |          |          |      |         |       |            |        |                 |
|     |          |            |          |                |       |        |             |          |          |      |         |       |            |        |                 |
| •   |          |            |          |                |       |        |             |          |          |      |         |       |            |        | F               |
| ~   | <        | Oldal:     | 1 Ö      | ssz: 1 🔰 🔪     | » I ( | 🕘 Olda | lanként: 2  | ?5 db    | ]        |      |         |       | ç          | Sorok: | 1 - 3   Össz: 3 |

Ha az ajánlat "Teljesíthető" státuszban van, akkor a következő funkciókból lehet választani:

- Másolás
- Módosítás
- Visszavonás

Ha az ajánlat "Teljesült" vagy "Törölt" státuszban van, akkor csak a Másolás funkcionalitás van érvényben.

#### 3.2.1 Ajánlat (adatainak) másolása

Jelöljük ki a Beadott ajánlataim listában azt az ajánlatot, amelynek adatait másolni szeretnénk.

| Bea | dott ajá  | nlataim (MGI  | <sup>2</sup> da 2018.05.31.) |         |          |             |         |           |        |       |            |          | <b>0</b> C    |
|-----|-----------|---------------|------------------------------|---------|----------|-------------|---------|-----------|--------|-------|------------|----------|---------------|
| ٢   | Új vételi | ajánlat 💿     | Új eladási ajánlat           | 🚯 Másol | lás 📝 M  | ódosítás    | X Vissz | zavonás   |        | 🜻 Éle | ettörténet | 戀 B      | eállítások 👻  |
| ld  |           | Vétel/Eladá   | is Státusz                   | 0       | Gázóra   | Ajánlati á  | r (     | Mennyiség | Marade | ék m  | Megbízá    | s        | Létrehozás d  |
|     | ÷         |               |                              |         | \$       |             |         |           | \$     | \$    |            |          |               |
| 631 |           | Vételi ajánla | at Teljesíthe                | ető     |          | 4           | 4,5000  | 1(        | 0      | 100   | RTM        |          | 2018.05.30 12 |
| 640 |           | Vételi ajánla | at Teljesült                 |         |          | 4           | 4,6000  | 20        | 0      | 0     | RTM        |          | 2018.05.30 13 |
| 642 |           | Vételi ajánla | at Teljesíthe                | ető     |          | 4           | 4,4000  | 20        | 0      | 200   | RTM        |          | 2018.05.30 13 |
|     |           |               |                              |         |          |             |         |           |        |       |            |          |               |
|     |           |               |                              |         |          |             |         |           |        |       |            |          |               |
|     |           |               |                              |         |          |             |         |           |        |       |            |          |               |
|     |           |               |                              |         |          |             |         |           |        |       |            |          |               |
|     |           |               |                              |         |          |             |         |           |        |       |            |          |               |
|     |           |               |                              |         |          |             |         |           |        |       |            |          |               |
| •   |           |               |                              |         |          |             |         |           |        |       |            |          | Þ             |
| ~   | <         | Oldal: 1      | Össz: 1                      | » C     | Oldalank | xént: 25 dl | b -     |           |        |       | 5          | Sorok: 1 | - 3   Össz: 3 |

Kattintsunk a "Másolás" gombra → ennek hatására megjelenik az "Új ajánlat / vételi ajánlat" vagy az "Új ajánlat / eladási ajánlat" ablak, attól függően, hogy a listában kijelölt ajánlat milyen irányú.

| Új ajánlat / Vételi ajánlat | 8                            |
|-----------------------------|------------------------------|
| Termék:*                    | MGP day ahead / 2018.05.31.  |
| Hálózati pont:*             | MGP (SINBP00000N)            |
| Mennyiség (KE):*            | 100                          |
| Ajánlati ár (HUF/kWh/h):    | 4,5 🗌 Piaci ár               |
| Megbízás típus:*            | Részteljesítés megengedett v |
| Érvényesség:                | 2018.05.31 Gázóra:* 24 🌲     |
| Mennyiség (kWh/h):          | 100 x 500 = 50 000           |
| Szükséges fedezet (HUF):    | 50 000 x 4,5000 = 225 000    |
| Szabad fedezet (HUF):       | 4 458 575                    |
|                             | 📀 Mentés 🔛 Mégsem            |

Az ablakban lévő adatok kitöltésre kerülnek az eredeti ajánlatnak megfelelően. Az adatok a "Termék" mező kivételével módosíthatók. A módosítást követően (vagy akár módosítás nélkül) a "Mentés" gombra kell kattintani.

A mentés funkcionalitás jelen esetben egyenértékű az ajánlat beadásával, amelyről bővebben vételi ajánlat esetén a 3.4. fejezetben, eladási ajánlat esetén a 0. fejezetben lehet olvasni.

#### 3.2.2 Ajánlat (adatainak) módosítása

Jelöljük ki a Beadott ajánlataim listában azt az ajánlatot, amelynek adatait módosítani szeretnénk.

| -         | janlataim (MGPda Z   | 018.05.31.)          |              |                    |           |           |                | © C             |
|-----------|----------------------|----------------------|--------------|--------------------|-----------|-----------|----------------|-----------------|
| 💿 Új véte | eli ajánlat 💿 Új ela | adási ajánlat 🛛 🔞 Má | isolás 🛛 📝 N | lódosítás 🛛 💥 Viss | zavonás   | 🤔 Éle     | ettörténet 🔅 E | Beállítások 🔻   |
| ld        | Vétel/Eladás         | Státusz              | Gázóra       | Ajánlati ár (      | Mennyiség | Maradék m | Megbízás       | Létrehozás d    |
| \$        | -                    |                      | \$           |                    | \$        | \$        |                |                 |
| 631       | Vételi ajánlat       | Teljesíthető         |              | 4,5000             | 100       | 100       | RTM            | 2018.05.30 12   |
| 640       | Vételi ajánlat       | Teljesült            |              | 4,6000             | 200       | 0         | RTM            | 2018.05.30 13   |
| 642       | Vételi ajánlat       | Teljesíthető         |              | 4,4000             | 200       | 200       | RTM            | 2018.05.30 13   |
| 643       | Vételi ajánlat       | Teljesíthető         |              | 4,5000             | 100       | 100       | RTM            | 2018.05.30 14   |
|           |                      |                      |              |                    |           |           |                |                 |
|           |                      |                      |              |                    |           |           |                |                 |
|           |                      |                      |              |                    |           |           |                |                 |
|           |                      |                      |              |                    |           |           |                |                 |
|           |                      |                      |              |                    |           |           |                |                 |
| •         |                      |                      |              |                    |           |           |                | •               |
|           | Oldal: 1 Ö           | ss7: 1 \ \\          | C Oldalan    | ként: 25 db 💌      |           |           | Sorok:         | 1 - 4   Össz: 4 |

Kattintsunk a "Módosítás" gombra → ennek hatására megjelenik az "Ajánlat módosítása / vételi ajánlat" vagy az "Ajánlat módosítása / eladási ajánlat" ablak, attól függően, hogy a listában kijelölt ajánlat milyen irányú.

| Ajánlat módosítása / Vételi | ajánlat 🛞                      |
|-----------------------------|--------------------------------|
| Termék:                     | MGP day ahead / 2018.05.31.    |
| Hálózati pont:              | MGP (SINBP00000N)              |
| Mennyiség (KE):*            | 200                            |
| Ajánlati ár (HUF/kWh/h):    | 4,4 🗌 Piaci ár                 |
| Megbízás típus:             | Részteljesítés megengedett 🔹 📎 |
| Érvényesség:                | 2018.05.31 Gázóra:* 24 🌲       |
| Mennyiség (kWh/h):          | 200 x 500 = 100 000            |
| Szükséges fedezet (HUF):    | 100 000 x 4,4000 = 440 000     |
| Szabad fedezet (HUF):       | 4 458 575                      |
|                             | ⊘ Mentés Mégsem                |

Az ablakban lévő adatok kitöltésre kerülnek az eredeti ajánlatnak megfelelően. A "Mennyiség", az "Ajánlati ár", az "Érvényesség".

| Ajánlat módosítása / Vételi | ajánlat 🛞                      |
|-----------------------------|--------------------------------|
| Termék:                     | MGP day ahead / 2018.05.31.    |
| Hálózati pont:              | MGP (SINBP00000N)              |
| Mennyiség (KE):*            | 500                            |
| Ajánlati ár (HUF/kWh/h):    | 4,45 🗌 Piaci ár                |
| Megbízás típus:             | Részteljesítés megengedett 🔹 💿 |
| Érvényesség:                | 2018.05.31 Gázóra:* 24 🌲       |
| Mennyiség (kWh/h):          | 500 × 500 = 250 000            |
| Szükséges fedezet (HUF):    | 250 000 x 4,4500 = 1 112 500   |
| Szabad fedezet (HUF):       | 4 458 575                      |
|                             | 📀 Mentés 🔛 Mégsem              |

A módosítást követően a "Mentés" gombra kell kattintani.

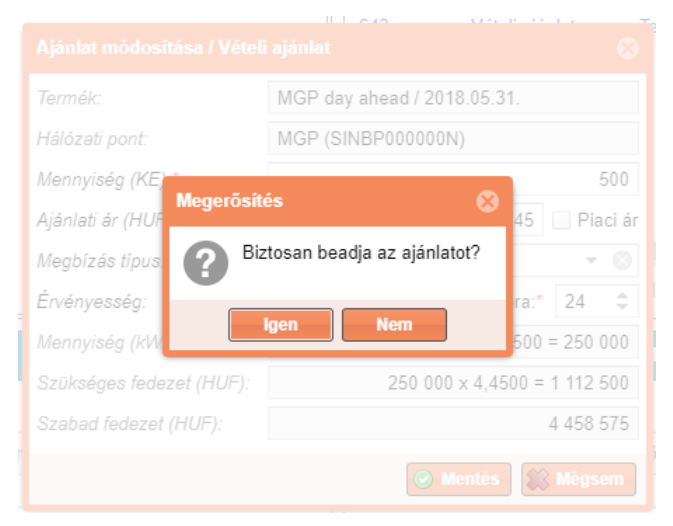

Az ajánlat módosításához a rendszer a művelet megerősítését kéri. Kattintsunk az "Igen" gombra az ajánlat beadásához.

A mentést követően a "Beadott ajánlataim" listában a módosított mezők új értékei jelennek meg, illetve az ajánlati könyvben is módosul az ajánlat.

#### 3.2.3 Ajánlat visszavonása

Jelöljük ki a Beadott ajánlataim listában azt az ajánlatot, amelyet szeretnénk visszavonni.

| Bea | dott ajá  | nlataim (M | GPda | a 2018.05.31.)    |        |           |           |        |         |     |                |      |         |         | <b>©</b> C    |
|-----|-----------|------------|------|-------------------|--------|-----------|-----------|--------|---------|-----|----------------|------|---------|---------|---------------|
| ٢   | Új vételi | ajánlat    | 🕑 Új | i eladási ajánlat | 🚯 Máso | olás 📝 I  | Módosítás | X Viss | zavonás |     | 😕 Élettörténet |      |         |         | eállítások 🔻  |
| ld  |           | Vétel/Ela  | dás  | Státusz           |        | Gázóra    | Ajánlati  | ár (   | Mennyis | ség | Maradék m      | M    | legbízá | s       | Létrehozás d  |
|     | \$        |            |      |                   |        | \$        |           |        |         | \$  |                | \$   |         |         |               |
| 631 |           | Vételi ajá | nlat | Teljesíthet       | ő      |           |           | 4,5000 |         | 100 | 1              | 00 R | TM      |         | 2018.05.30 12 |
| 640 |           | Vételi ajá | nlat | Teljesült         |        |           |           | 4,6000 |         | 200 |                | 0 R  | TM      |         | 2018.05.30 13 |
| 642 |           | Vételi ajá | nlat | Teljesíthet       | ő      |           |           | 4,4500 |         | 500 | 5              | 00 R | TM      |         | 2018.05.30 1  |
| 643 |           | Vételi ajá | nlat | Teljesíthet       | ő      |           |           | 4,5000 |         | 100 | 1              | 00 R | TM      |         | 2018.05.30 1  |
|     |           |            |      |                   |        |           |           |        |         |     |                |      |         |         |               |
|     |           |            |      |                   |        |           |           |        |         |     |                |      |         |         |               |
|     |           |            |      |                   |        |           |           |        |         |     |                |      |         |         |               |
|     |           |            |      |                   |        |           |           |        |         |     |                |      |         |         |               |
|     |           |            |      |                   |        |           |           |        |         |     |                |      |         |         |               |
| 4   |           |            |      |                   |        |           |           |        |         |     |                |      |         |         | ۱.            |
| 11  | 1         | Oldal:     | 1    | Össz: 1           | >> (   | ⊃ Oldalar | nként: 25 | dh 👻   |         |     |                |      | S       | orok: 1 | - 4   Össz: 4 |

A "Visszavonás" gomb csak a "Teljesíthető" státuszú tételek kijelölése esetén jelenik meg. "Lezárult" státuszú piac (termék) esetében ajánlat már nem vonható vissza.

Kattintsunk a "Visszavonás" gombra → ennek hatására a rendszer a művelet megerősítését kéri. A visszavonás indításához kattintsunk az "Igen" gombra.

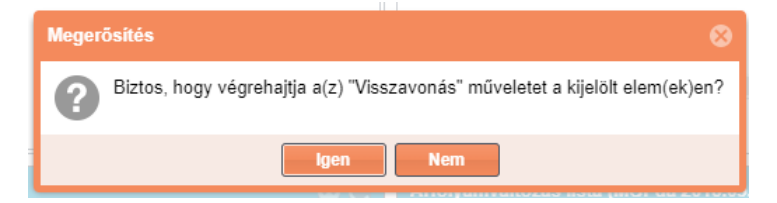

A "Beadott ajánlataim" listában a kijelölt tétel státusza "Visszavont" státuszra változik.

A mentést követően a "Beadott ajánlataim" listában a módosított mezők új értékei jelennek meg, illetve az ajánlati könyvben is módosul az ajánlat.

| Beadot | tt ajá | nlataim (MGPda 20 | 18.05.31.)          |            |                |           |           |                | <b>0</b> C      |
|--------|--------|-------------------|---------------------|------------|----------------|-----------|-----------|----------------|-----------------|
| 🔘 Új v | /ételi | ajánlat 💿 Új ela  | idási ajánlat  🔞 Má | isolás     |                |           | 🤨 Éle     | ettörténet 🔅 E | Beállítások 🔻   |
| ld     |        | Vétel/Eladás      | Státusz             | Gázóra     | Ajánlati ár (  | Mennyiség | Maradék m | Megbízás       | Létrehozás d    |
|        | -      |                   |                     | ÷          |                | \$        | \$        |                |                 |
| 631    |        | Vételi ajánlat    | Visszavont          |            | 4,5000         | 100       | 100       | RTM            | 2018.05.30 12   |
| 640    |        | Vételi ajánlat    | Teljesült           |            | 4,6000         | 200       | 0         | RTM            | 2018.05.30 13   |
| 642    |        | Vételi ajánlat    | Teljesíthető        |            | 4,4500         | 500       | 500       | RTM            | 2018.05.30 13   |
| 643    |        | Vételi ajánlat    | Teljesíthető        |            | 4,5000         | 100       | 100       | RTM            | 2018.05.30 14   |
|        |        |                   |                     |            |                |           |           |                |                 |
|        |        |                   |                     |            |                |           |           |                |                 |
|        |        |                   |                     |            |                |           |           |                |                 |
|        |        |                   |                     |            |                |           |           |                |                 |
|        |        |                   |                     |            |                |           |           |                |                 |
| 4      |        |                   |                     |            |                |           |           |                | ۱               |
| //     |        |                   | ez: 1   \ \         |            | rént: 25 dh 📼  |           |           | Sorok          | 1 - 1   Össz: 1 |
| 11 1   |        | Oldal. 1 Us       | SZ. T 👔 🦹           | C Oldalani | kenit. 25 db 👻 |           |           | SOLOK:         | 1 - 4   USSZ: 4 |

#### 3.3 Ügyleteim listázása (adott termékre vonatkozóan)

Az ajánlati könyv megnyitását követően a "Megkötött ügyleteim" lista megtekintése, adott termékre vonatkozóan.

| Megkötött ügy | leteim (MGPda 2018.05.3 | 0.)          |                  |            |                     | <b>o</b> C             |
|---------------|-------------------------|--------------|------------------|------------|---------------------|------------------------|
|               |                         |              |                  |            |                     | Beállítások 🔻          |
| Id            | Termék                  | Ügylet ár (H | Ügylet men       | Kötésegysé | Létrehozás dátuma 🕇 | Gázidőszak             |
| \$            |                         |              | \$               | \$         |                     |                        |
|               |                         |              |                  |            |                     |                        |
|               |                         |              |                  |            |                     |                        |
|               |                         |              |                  |            |                     |                        |
|               |                         |              |                  |            |                     |                        |
|               |                         |              |                  |            |                     |                        |
|               |                         |              |                  |            |                     |                        |
|               |                         |              |                  |            |                     |                        |
|               |                         |              |                  |            |                     |                        |
| 4             |                         |              |                  |            |                     | Þ                      |
| <b>«</b> ( 0  | dal: 0 Össz: 0          | > >> C oi    | dalanként: 25 db | •          | Nin                 | cs megjeleníthető adat |

Megjelennek a bejelentkezett felhasználó (kereskedő) által beadott, valamint a KP tag többi képviselője által beadott ajánlatokból létrejött ügyletek az adott termékre vonatkozóan táblázatos formában.

Megjegyzés: A bejelentkezett felhasználó (kereskedő) egy adott KP taghoz tartozik, a KP tag pedig további képviselőkkel rendelkezhet.

A felhasználó nem látja az ajánlatok beadására vonatkozó személyes információkat (pl.: ajánlatot beadó KP tag és kereskedő neve), mivel biztosítani kell a kereskedés anonimitását.

A megkötött ügyletek egy külön menüpontban is megtekinthetők, ahol az összes termékre vonatkozó ügyeletek szerepelnek. Erről bővebben a 5. fejezetben lehet olvasni.

### 3.4 Új vételi ajánlat létrehozása

Lépjünk be annak a terméknek az ajánlati könyvébe (fejlécében lévő termék hivatkozására kattintva), amelyre ajánlatot szeretnénk beadni.

| Kezdő oldal Ajánlati könyvek × MGPda 2018.05.31. ×                                                                                                    |                                   |                                                                                |                                                 |                   |                |                 |
|----------------------------------------------------------------------------------------------------|-----------------------------------|--------------------------------------------------------------------------------|-------------------------------------------------|-------------------|----------------|-----------------|
| MGPda ajánlati könyv - 2018.05.31 Aktív (ügyletkötési)                                                                                                    | Beadott ajánlataim (MC            | IGPda 2018.05.31.)                                                             |                                                 |                   |                | 0 C             |
| Nyító (HUF/kWh/h): Max. (HUF/kWh/h): Min. (HUF/kWh/h): Utolsó ár (HUF/kWh/h): Forgalom (KE): Kötésegység (kWh/h):                                                                                                    | 🔘 Új vételi ajánlat (             | 🔘 Új eladási ajánlat                                                           |                                                 |                   | 靈              | Beállítások 👻   |
|                                                                                                    | ld Vétel/Elao                     | adás Státusz Ga                                                                | ázóra Ajánlati ár (                             | Mennyiség Mara    | dék m Megbízás | Létrehozás d    |
| Mennyiseg (KE) Vetell ar (HUF/KWh/h) Mennyiseg (KE) Eladasi ar (HUF/KWh/h)                                                                                                    | \$                                |                                                                                | \$                                              | \$                | \$             |                 |
|                                                                                                    |                                   |                                                                                |                                                 |                   |                |                 |
|                                                                                                    |                                   | 0 Össz: 0  > >> C                                                              | Oldalanként: 25 db 👻                            |                   | Nincs megje    | eleníthető adat |
| Megkotott üyyleteim (MGPda 2018.05.31.)                                                                                                    | Arfołyamváltozás lista            | 0 Össz: 0   > >>   C <sup>4</sup><br>a (MGPda 2018.05.31.)                     | Oldalanként: 25 db 👻                            |                   | Nincs megje    | eleníthető adat |
| Megkotott ügyletelm (MGPda 2018.05.31.)                                                                                                    | Arfolyamváltozás lista            | 0 Össz: 0   > >>   C*<br>a (MGPda 2018.05.31.)                                 | Oldalanként: 25 db 💌                            |                   | Nincs megi     | eleníthető adat |
| Mogkotott ügyletelm (MGPda 2018.05.31.)     Image: Constraint of the second second secon | Arfotyamváltozás lista     Termék | 0 Össz: 0   ) )) C<br>a (MGPda 2018.05.31.)<br>Ugylet időpontja † Ugyla        | Oldalanként: 25 db v<br>t Id Ügylet ár (HUF/k.  | Árfolyam változás | Nincs megji    | eleníthető adat |
| Mogkotott Bgyletelm (MGPda 2018.05.31.)     O (2)       Id     Termék     Ügylet ár (H     Ügylet men     Kötésegysé     Létrehozás dátuma ↑     Gázidőszak                                                                                                    | Arfolyamváltozás lista     Termék | 0 Ossz: 0   > >>   C<br>a (MGPda 2018.05.31.)<br>Ugylet időpontja ↑ Ugyle<br>Ⅲ | Oldalanként: 25 db *<br>st Id Ügylet ár (HUF/k. | Árfolyam változás | Nincs megi     | eleníthető adat |
| Megkotott ügyletein (MGPda 2018.05.31.)     Image: Constraint of the second second secon | Artolyamväliozás lista     Termék | Coss: 0 ) > >> C<br>a (MGPda 2018.05.31.)                                      | Oldalanként 25 db v<br>et ld Ugylet ár (HUF/k.  | Arfolyam változás | Nincs megir    | enithető adat   |

Tekintsük a jobb oldalon lévő Beadott ajánlataim ablakot.

| Beado | ott ajár | ılataim ( | MGPda 20 | 18.05.31.)   |    |          |        |            |           |     |           |             | © C            |
|-------|----------|-----------|----------|--------------|----|----------|--------|------------|-----------|-----|-----------|-------------|----------------|
| 😮 Új  | vételi   | ajánlat   | 🗿 Új ela | dási ajánlat |    |          |        |            |           |     |           | 贷 E         | Beállítások 🔻  |
| Id    |          | Vétel/E   | ladás    | Státusz      |    | Gázóra   | Ajáı   | nlati ár ( | Mennyiség |     | Maradék m | Megbízás    | Létrehozás d   |
|       | - ‡      |           |          |              |    | \$       |        |            |           | - ‡ | \$        |             |                |
|       |          |           |          |              |    |          |        |            |           |     |           |             |                |
|       |          |           |          |              |    |          |        |            |           |     |           |             |                |
|       |          |           |          |              |    |          |        |            |           |     |           |             |                |
|       |          |           |          |              |    |          |        |            |           |     |           |             |                |
|       |          |           |          |              |    |          |        |            |           |     |           |             |                |
|       |          |           |          |              |    |          |        |            |           |     |           |             |                |
|       |          |           |          |              |    |          |        |            |           |     |           |             |                |
|       |          |           |          |              |    |          |        |            |           |     |           |             |                |
|       |          |           |          |              |    |          |        |            |           |     |           |             |                |
| •     |          |           |          |              |    |          |        |            |           |     |           |             | Þ              |
| ~     | <        | Oldal:    | 0 Ös     | sz: 0 🔰 🔪    | >> | C Oldala | nként: | 25 db 👻    |           |     |           | Nincs megje | leníthető adat |

A lista eszközsorában kattintsunk az "Új vételi ajánlat" gombra.

|                              |                             |            | Új ajánlat / Vételi ajánlat |                        |              | 8       |  |
|------------------------------|-----------------------------|------------|-----------------------------|------------------------|--------------|---------|--|
| Úli alánlat / Vételi alánlat |                             |            | Termék:*                    | MGP within day / 2018. | .05.30.      |         |  |
| oj ujuniaci voton ujuniac    |                             | w          | Gázóra:                     | 17 🌲 Gázórától         | 17 🌲 G       | ázóráig |  |
| Termék:*                     | MGP day ahead / 2018.05.31. |            |                             | 22:00                  | 23:00        |         |  |
| Hálózati pont:*              | MGP (SINBP000000N)          | -          | Hálózati pont:*             | MGP (SINBP000000N)     |              | -       |  |
| Mennyiség (KE):*             |                             | 0          | Mennyiség (KE):*            |                        |              | 0       |  |
| Ajánlati ár (HUF/kWh/h):     |                             | Piaci ár   | Ajánlati ár (HUF/kWh/h):    | 🗌 Piaci á              |              |         |  |
| Megbízás típus:*             | Részteljesítés megengedett  | -          | Megbízás típus:*            | Részteljesítés megeng  | edett        | -       |  |
| Érvényesség:                 | 2018.05.30 Gázóra:*         | 24 🌲       | Érvényesség:                | 2018.05.30             | Gázóra:* 2   | 4 \$    |  |
| Mennyiség (kWh/h):           | 0                           | x 500 = 0  | Mennyiség (kWh/h):          |                        | 0 x 5        | 00 = 0  |  |
| Szükséges fedezet (HUF):     | 0 x (                       | 0,0000 = 0 | r Szükséges fedezet (HUF):  |                        | 0 x 0,0000 x | < 1 = 0 |  |
| Szabad fedezet (HUF):        |                             | 4 510 575  | Szabad fedezet (HUF):       |                        | 4 4          | 58 575  |  |
|                              | 📀 Mentés 💢                  | Mégsem     |                             | 🕑 Me                   | entés 🗱 Mé   | gsem    |  |

Megjelenik az "Új ajánlat / Új vételi ajánlat" ablak, a következő mezőkkel:

- "Termék": a forgalmazott földgáztermék, amelyre az ajánlatadás vonatkozik. Ha az ajánlat beadása a megnyitott ajánlati könyvből történik, akkor a termék automatikusan kitöltődik.
- "Gázóra": Within day típusú termékek esetén szükséges gázóra megadása is. Automatikusan töltődik, az adott terméktípushoz megadott értékkel eltolva (figyelembe véve a szállítási időt).
- "Hálózati pont": MGP termék esetén automatikusan az MGP virtuális pont. HEG termék esetén az adott terméktípushoz rögzített pontlistából választható adat (alapértelmezetten üres a mező).
- "Mennyiség (KE)": a mennyiség termékre jellemző kötésegységben megadva.
- "Ajánlati ár (HUF/kWh/h)": limit áras megbízás esetén kell kitölteni a mezőt. Vételi megbízás esetén a megadott limit ár szintjén, vagy az alatt, eladási megbízás esetén a megadott limit ár szintjén, vagy afölött teljesíthető az ajánlat.
- "Piaci ár": piaci megbízás esetén kell bejelölni a jelölőt. Ebben az esetben az adott pillanatban érvényes ellentétes irányú ajánlat árszintjén teljesíthető a megbízás, mindaddig, míg a megbízásban megjelölt termékmennyiség lekötésre nem kerül.

Vagy az "Ajánlati ár (Ft/kWh)" mezőt ki kell tölteni vagy a "Piaci ár" jelölőt be kell jelölni. Piaci árra szóló vételi ajánlat esetén az ajánlat értékét az ellenoldali legjobb (legalacsonyabb ár) ajánlatban szereplő ár figyelembevételével kell megállapítani. Piaci áras ajánlat csak olyan termékre (instrumentumra) adható be, amelyikre a KP-n érvényes ellentétes irányú ajánlat van. Fontos: a megállapított értékkel csökken a rendelkezésre álló szabad fedezet.

"Megbízás típusa": alapértelmezetten a "Részteljesítés megengedett" érték van kiválasztva.
 Alapesetként minden, a KP-ra beadott ajánlat napi megbízás, amelyekre a részteljesítés is megengedett.

#### "Teljesít és töröl" (TÉT) megbízás

Válasszuk a "Teljesít és töröl" megbízás típust a listából.

| Új ajánlat / Vételi ajánlat | 8                           |
|-----------------------------|-----------------------------|
| Termék:*                    | MGP day ahead / 2018.05.31. |
| Hálózati pont:*             | MGP (SINBP00000N)           |
| Mennyiség (KE):*            | 0                           |
| Ajánlati ár (HUF/kWh/h):    | 📄 Piaci ár                  |
| Megbízás típus:*            | Teljesít és töröl 🔹         |
| Érvényesség:                | 2018.05.30 Gázóra.* 24 🌲    |
| Mennyiség (kWh/h):          | 0 × 500 = 0                 |
| Szükséges fedezet (HUF):    | 0 × 0,0000 = 0              |
| Szabad fedezet (HUF):       | 4 458 575                   |
|                             | 📀 Mentés 🔛 Mégsem           |

Olyan megbízás, amely a KP-ra érkezése után késedelem nélkül – részben vagy egészben – teljesítésre, vagy törlésre kerül. Az ilyen megbízással beadott ajánlat azonnal, de legkésőbb a következő aktív kereskedési szakasz megnyitásakor részben vagy egészben teljesítésre kerül. Ezzel egy időben az ajánlatban szereplő teljes mennyiség nem teljesített hányadára vonatkozó ajánlati rész automatikusan törlésre kerül.

#### "Teljesít, vagy töröl" (TVT) megbízás

Válasszuk a "Teljesít vagy töröl" megbízás típust a listából.

| Új ajánlat / Vételi ajánlat | 8                           |
|-----------------------------|-----------------------------|
| Termék:*                    | MGP day ahead / 2018.05.31. |
| Hálózati pont:*             | MGP (SINBP00000N)           |
| Mennyiség (KE):*            | 0                           |
| Ajánlati ár (HUF/kWh/h):    | 📃 Piaci ár                  |
| Megbízás típus:*            | Teljesít vagy töröl 👻       |
| Érvényesség:                | 2018.05.30 Gázóra:* 24 🌲    |
| Mennyiség (kWh/h):          | 0 × 500 = 0                 |
| Szükséges fedezet (HUF):    | $0 \times 0.0000 = 0$       |
| Szabad fedezet (HUF):       | 4 458 575                   |
|                             | Mentés Mégsem               |

Olyan megbízás, amely a KP-ra érkezése után késedelem nélkül teljes egészében, a részteljesítés lehetőségét kizárva vagy teljesítésre, vagy törlésre kerül. Az ilyen megbízással beadott ajánlat azonnal, de legkésőbb a következő aktív kereskedési szakasz megnyitásakor teljesítésre, vagy törlésre kerül.

#### "Mindet vagy semmit" (MVS) megbízás

Válasszuk a "Mindent vagy semmit" megbízás típust a listából.

| Új ajánlat / Vételi ajánlat | 8                           |
|-----------------------------|-----------------------------|
| Termék:*                    | MGP day ahead / 2018.05.31. |
| Hálózati pont:*             | MGP (SINBP00000N)           |
| Mennyiség (KE):*            | 0                           |
| Ajánlati ár (HUF/kWh/h):    | 📄 Piaci ár                  |
| Megbízás típus:*            | Mindent vagy semmit 🔹       |
| Érvényesség:                | 2018.05.30 Gázóra:* 24 🌲    |
| Mennyiség (kWh/h):          | 0 × 500 = 0                 |
| Szükséges fedezet (HUF):    | 0 × 0,0000 = 0              |
| Szabad fedezet (HUF):       | 4 458 575                   |
|                             | Mentés Mégsem               |

Olyan megbízás típus, amely nem engedi meg az ajánlat részteljesítését. A megbízástípus segítségével beadott ajánlat azonban párosítható olyan, részteljesítést is megengedő ajánlattípussal, amelyben foglalt kötésmennyiség nem kisebb, mint az MVS ajánlat mennyisége.

- "Érvényesség": alapértelmezetten kitöltődik az aktuális gáznappal.
- "Gázóra": alapértelmezett értéke a 24-edik gázóra.

Töltsük ki a mezőket a megfelelő adatokkal – ügyeljünk a kötelezően kitöltendő (a jobb felső indexben kis piros csillaggal jelölt) mezők kitöltésére.

| Új ajánlat / Vételi ajánlat | 8                            |
|-----------------------------|------------------------------|
| Termék:*                    | MGP day ahead / 2018.05.31.  |
| Hálózati pont:*             | MGP (SINBP00000N)            |
| Mennyiség (KE):*            | 100                          |
| Ajánlati ár (HUF/kWh/h):    | 4,5 🗌 Piaci ár               |
| Megbízás típus:*            | Részteljesítés megengedett v |
| Érvényesség:                | 2018.05.30 Gázóra:* 24 🌲     |
| Mennyiség (kWh/h):          | 100 × 500 = 50 000           |
| Szükséges fedezet (HUF):    | 50 000 x 4,5000 = 225 000    |
| Szabad fedezet (HUF):       | 4 510 575                    |
|                             | 🞯 Mentés 🔛 Mégsem            |

Az ajánlat adatainak megadásával a rendszer automatikusan kiszámítja és megjeleníti a következő adatokat:

- "Mennyiség (kWh/h)": a fent megadott kötésegység (pl.: 100 KE) és a kötésegységhez tartozó mennyiség (pl.: 500 kWh/h vagy 1000 kWh/h a beállítástól függően) szorzata jelenik itt meg;
- "Szükséges fedezet (HUF)": automatikusan kitöltődő mező, számolt értékkel: az ajánlati mennyiség megvételéhez szükséges fedezetet mutatja, az ajánlati ár figyelembevételével.
- "Szabad fedezet (HUF)": automatikusan kitöltődő mező, számolt értékkel: a felhasználó (kereskedő) még rendelkezésre álló, felhasználható fedezetét mutatja az ajánlott mennyiség és ajánlati ár figyelembe vételével.

Kattintsunk a "Mentés" gombra.

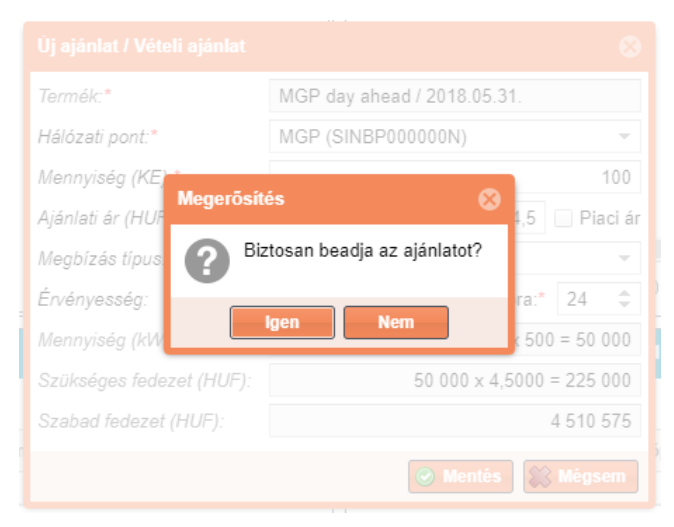

Az ajánlat beadásához a rendszer a művelet megerősítését kéri. Kattintsunk az "Igen" gombra az ajánlat beadásához.

| Kezdő oldat Ajánlati könyvek × MGPda 2018.05.31. ×                                                                |                                                                                        |  |  |  |
|----------------------------------------------------------------------------------------------------|----------------------------------------------------------------------------------------|--|--|--|
| MGPda ajánlati könyv - 2018.05.31, - Aktív (ügyletkötési)                                                         | Beadott ajánlataim (MGPda 2018.05.31.)                                                 |  |  |  |
| Nyító (HUF/kWh/h): Max. (HUF/kWh/h): Min. (HUF/kWh/h): Utolsó ár (HUF/kWh/h): Forgalom (KE): Kötésegység (kWh/h): | 💿 Új vételi ajánlat 💿 Új eladási ajánlat                                               |  |  |  |
| 0,0000 0,0000 0,0000 0 50                                                                                         | Id Vétel/Eladás Státusz Gázóra Ajánlati ár ( Mennyiség Maradék m Megbízás Létrehozás o |  |  |  |
| Mennyiseg (KE) Veteli ar (HUF/kWh/h) Mennyiseg (KE) Eladasi ar (HUF/kWh/h)                                        |                                                                                        |  |  |  |
| 100 4,5000<br>631 Vételi ajánlat Te§esithető 4,5000 100 100<br>(<br>(<br>(<br>(<br>( ))) C Oldalanként 25 db v    |                                                                                        |  |  |  |
| Megkölött ügyleteim (MGPda 2018.05.31.)                                                                           | Árfolyamváltozás lista (MGPda 2018.05.31.)                                             |  |  |  |
| 鐓 Beállitások 、                                                                                                   | 戀 Beállitások *                                                                        |  |  |  |
| ld Termék Ügylet ár (H Ügylet men Kötésegysé Létrehozás dátuma ↑ Gázidőszak                                       | Termék Ügylet időpontja ↑ Ügylet Id Ügylet ár (HUF/k Arfolyam változás                 |  |  |  |
| ↓         ↓         ↓         Ⅲ                                                                                   |                                                                                        |  |  |  |
| 4                                                                                                    | Σ                                                                                      |  |  |  |
| (( ( Oldal: 0 Óssz: 0 ) )) C Oldalanként: 25 db • Nincs megjeleníthető ad                                         | (( ( Oldal: 0 Össz: 0 ) )) C Oldalankén: 25 db                                         |  |  |  |

Kereskedési időszakban a rendszer elhelyezi az ajánlatot az ajánlati könyvben, "Teljesíthető" státuszban. Inaktív időszakban "Rögzített" státuszban látható az ajánlat a rendszerben a "Beadott ajánlataim" listában, de nem jelenik meg az ajánlati könyvben.

Ha a beadott ajánlatból ügylet jön létre, akkor az ügylet adatai (anonimizált módon) megjelennek a "Megkötött ügyleteim" listában.

Az ajánlati könyvben a rendszer zöld színnel jeleníti meg a bejelentkezett felhasználó (kereskedő) által beadott ajánlatokat, valamint a KP tag többi képviselője által beadott ajánlatokat is.

| <u>MGPda ajánlati könyv - 2</u> | <u>018.05.31.</u> - Aktív (ügylet | kötési)        |               |                                  |                       |                 | <b>0</b> C    |
|---------------------------------|-----------------------------------|----------------|---------------|----------------------------------|-----------------------|-----------------|---------------|
| Nyitó (HUF/kWh/h):<br>4,6000    | Max. (HUF/kWh/h):<br>4,6000       | Min. (HUF/kWh/ | h):<br>4,6000 | Utolsó ár (HUF/kWh/h):<br>4,6000 | Forgalom (KE):<br>200 | Kötésegység (kW | ′h/h):<br>500 |
| Mennyiség (KE)                  | Vételi á                          | r (HUF/kWh/h)  |               | Mennyiség (KE                    | E) Eladási á          | ir (HUF/kWh/h)  |               |
| 10                              | 0                                 | 4,5000         | 0             |                                  | 100                   | 4,6000          | ٢             |
| 20                              | 00                                | 4,4000         | $\odot$       |                                  |                       |                 |               |
|                                 |                                   |                |               |                                  |                       |                 |               |
|                                 |                                   |                |               |                                  |                       |                 |               |
|                                 |                                   |                |               |                                  |                       |                 |               |
|                                 |                                   |                |               |                                  |                       |                 |               |
|                                 |                                   |                |               |                                  |                       |                 |               |
|                                 |                                   |                |               |                                  |                       |                 |               |
|                                 |                                   |                |               |                                  |                       |                 |               |
|                                 |                                   |                |               |                                  |                       |                 |               |
|                                 |                                   |                |               |                                  |                       |                 |               |

Ha a beadott ajánlatból ügylet jön létre, akkor az ügylet adatai (anonimizált módon) megjelennek a "Megkötött ügyleteim" listában.

| Megkötött ügy | Megkötött ügyleteim (MGPda 2018.05.31.) |              |                  |            |                     |                        |  |
|---------------|-----------------------------------------|--------------|------------------|------------|---------------------|------------------------|--|
|               |                                         |              |                  |            |                     | li Beállítások 🔻       |  |
| ld            | Termék                                  | Ügylet ár (H | Ügylet men       | Kötésegysé | Létrehozás dátuma 🕇 | Gázidőszak             |  |
| \$            |                                         |              | \$               | \$         |                     |                        |  |
| 233           | MGPda20180531                           | 4,6000       | 200              | 500        | 2018.05.30 13:46    | 2018.05.31.            |  |
|               |                                         |              |                  |            |                     |                        |  |
| •             |                                         |              |                  |            |                     |                        |  |
| ≪ ∢ ⊨o        | dal: 1 Össz: 1                          | > >> C OI    | dalanként: 25 db | <b>•</b>   |                     | Sorok: 1 - 1   Össz: 1 |  |

A KP tag aktuális fedezetéből levonásra kerül az ajánlatra felhasznált összeg.

#### 3.4.1 Az ajánlat beadása során történő ellenőrzések, üzenetek, kivételek

#### KP tagság ellenőrzése:

A rendszer ellenőrzi az ajánlatot beadó partner KP tagságát. Ha a partner nem KP tag, a rendszer megjeleníti a "[TP0005] Partner nem KP tag!" hibaüzenetet, és nem adható be az ajánlat.

| Termék:*                 | MGP day ahead / 2018.05.3  | 1.             |
|--------------------------|----------------------------|----------------|
| Hálózati pont:*          | MGP (SINBP000000N)         |                |
| Mennyiség (KE)           | ulati kita                 | 100            |
| Ajánlati ár (HUF         | ndan mba 🛛 🐼               | 4,5 📃 Piaci ár |
| Megbízás típus 🔀 🛙       | P0005] Partner nem KP tag! | · ·            |
| Érvényesség:             |                            | ra:* 24 🌲      |
| Mennyiség (kW            | ОК                         | c 500 = 50 000 |
| Szükséges fedezet (HUF): | 50 000 x 4,                | 5000 = 225 000 |
| Szabad fedezet (HUF):    |                            | 7 052 925      |
|                          |                            | Mégsem         |

#### Ajánlati ár ellenőrzése:

A rendszer ellenőrzi a felhasználó (kereskedő) által megadott ajánlati árat az "Ajánlati ár (HUF/kWh/h)" mezőben. Ha a megadott ár nem megfelelő, a rendszer megjeleníti a "[TP0009] Ajánlati ár (HUF/kWh/h) = <megadott ár> érvénytelen, mert kívül esik a megengedett tartományon (<tartomány alsó értéke> – <tartomány felső értéke>).

Megjegyzés: alapértelmezetten 2 és 20 közé eshet a megadott ár.

|           | Termék:*                                                     | MGP within day / 2018.05.30.             |           |      |   |
|-----------|--------------------------------------------------------------|------------------------------------------|-----------|------|---|
|           | Gázóra:                                                      | 17 🌲 Gázórától 17 🌲                      | Gázóráig  |      |   |
|           |                                                              | 22:00 23:00                              |           |      |   |
|           | Hálózati pont:*                                              | MGP (SINBP000000N)                       | ~         |      |   |
|           | Mennyiség (KE):*                                             |                                          | 100       |      |   |
|           | Ajánlati ár (HUF/kWh/h):                                     | 0,5                                      | Piaci ár  |      |   |
|           |                                                              |                                          | _         |      |   |
| Validáció | ós hibák                                                     |                                          |           |      | 8 |
|           | TP0009] Ajánlati ár (HUF/kWh<br>artományon (1,0000 - 9,0000) | /h) = 0,5 érvénytelen, mert kívül esik á | a megenge | dett |   |
|           |                                                              | ОК                                       |           |      |   |

#### Ajánlat beadási időszak ellenőrzése:

A rendszer ellenőrzi, hogy az ajánlatban megadott termékre vonatkozó ajánlat beadási időszakot. Ha nincs ajánlat beadási időszak az adott termékre vonatkozóan, akkor a rendszer erre figyelmezteti a felhasználót, még az ajánlati mezők kitöltését megelőzően.

|       | Termék:*                                                 |                                           |  |
|-------|----------------------------------------------------------|-------------------------------------------|--|
|       | Hálózati pont:*                                          |                                           |  |
| Term  | ék státusz                                               | 0                                         |  |
| 0     | A kiválasztott termék inaktí<br>Ajánlat beadása vagy mód | v vagy lezárt.<br>osítása nem lehetséges. |  |
|       | ОК                                                       | 0                                         |  |
|       | Szükséges fedezet (HUF):                                 | $0 \times 0,0000 = 0$                     |  |
|       | Szabad fedezet (HUF):                                    | 3 071 075                                 |  |
| dátum |                                                          | 📀 Mentés 🔛 Mégsem                         |  |

#### Felfüggesztések ellenőrzése:

A rendszer ellenőrzi a KP tag kereskedési jogát. Ha a KP tag kereskedési joga fel van függesztve, a rendszer megjeleníti a "[TP0002] Partner jelenleg fel van függesztve!" hibaüzenetet, és nem adható be az ajánlat.

| Termék:*                      | HEG day ahead / 2018.05.31.          |                 |
|-------------------------------|--------------------------------------|-----------------|
| Hálózati pont:*               | BÀTASZĖK HP (GEBATASZ11GN)           | -               |
| Mennyis<br>Szerver oldali hib | a 😵                                  | 100<br>Piaci ár |
| Megbiza (TP0002)              | Partner jelenleg fel van függesztve! | ~               |
| Ervenye<br>Mennyis            | ОК                                   | 24 ⊊<br>50 000  |
| Szükséges fedezet (HUF):      | 50 000 x 4,5000 = 2                  | 225 000         |
| Szabad fedezet (HUF):         | 7 (                                  | 052 925         |
|                               | 🛞 Mentés 🔛                           |                 |

A rendszer ellenőrzi a bejelentkezett felhasználó (kereskedő) rendszerhasználati jogát. Ha a felhasználó kereskedési joga fel van függesztve, a rendszer megjeleníti a "[TP0003] Felhasználó jelenleg fel van függesztve!" hibaüzenetet, és nem adható be az ajánlat.

| Termék:*                 | HEG day ahead / 2018.05.31.              |         |
|--------------------------|------------------------------------------|---------|
| Hálózati pont:*          | BÁTASZÉK HP (GEBATASZ11GN)               | -       |
| Menny Stopper oldeli bil |                                          | 100     |
| Ajánla                   | oa 😵                                     | iaci ár |
| Megb. 🔀 [TP0003]         | Felhasználó jelenleg fel van függesztve! | -       |
| Érvén                    |                                          | ÷       |
| Mennj                    | OK                                       | 000     |
| Szükséges fedezet (HUF)  | 50 000 x 4,5000 = 22                     | 25 000  |
| Szabad fedezet (HUF):    | 7 05                                     | 52 925  |
|                          |                                          |         |

A rendszer ellenőrzi HEG termék esetén a megadott hálózati pont érvényességét. Ha a hálózati pont fel van függesztve, a rendszer megjeleníti a "[TP0004] Hálózati pont jelenleg fel van függesztve!" hibaüzenetet, és nem adható be az ajánlat.

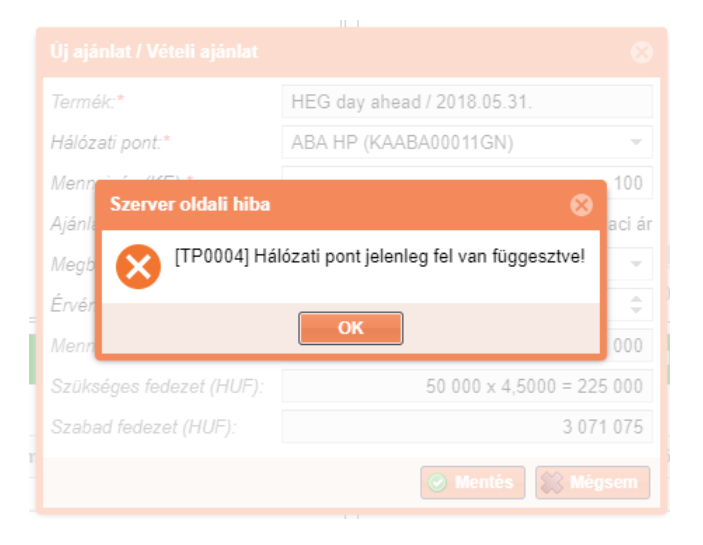

#### Pénzügyi fedezet ellenőrzése:

A rendszer ellenőrzi az ajánlat beadáshoz szükséges pénzügyi fedezet meglétét.

|              |                               |                                           | lissthatő  |
|--------------|-------------------------------|-------------------------------------------|------------|
|              | Termék:*                      | MGP day ahead / 2018.05.31.               |            |
|              | Hálózati pont:*               | MGP (SINBP00000N)                         |            |
| Validációs   | hibák                         |                                           | 8          |
| н1 <b>СО</b> | P0008] Nincs elég fedezet (ak | tuális: 4 458 575, szükséges: 5 000 000)! |            |
| <b>W</b>     |                               |                                           |            |
| =            |                               | ОК                                        |            |
|              | Mennyiség (kWh/h):            | 2 000 x 500 = 1 000 000                   | 18.05.31.) |
|              | Szükséges fedezet (HUF):      | 1 000 000 × 5,0000 = 5 000 000            |            |
|              | Szabad fedezet (HUF):         | 4 458 575                                 |            |
| hozás dátum  |                               |                                           | ipontja 🕇  |
|              |                               |                                           |            |

Ha egy újonnan beadott vételi ajánlatban szereplő mennyiség és ajánlati ár szorzataként képzett érték és az adott tag korábban beadott vételi ajánlatainak összevont értéke meghaladja a KP tagra vonatkoztatott pénzügyi fedezet összeget, a rendszer megjeleníti a "[TP0008] Nincs elég fedezet (aktuális: <szabad fedezet>, szükséges: <ajánlat beadásához szükséges fedezet>)!" hibaüzenetet, és visszautasítja az ajánlat elfogadását.

A fedezetvizsgálat során a KP tag valamennyi termékre vonatkozó ajánlata összevonásra kerül.

#### 3.4.2 Ajánlatok párosítása, ügylet létrehozása

A beadott, érvényes ajánlat a KP tagra nézve kötelező érvényűnek tekintendő. Az ajánlatok feldolgozása az adott termékre jellemző ügyletkötési időszakban történik meg.

Az ajánlat feldolgozása során a vétel és eladási ajánlatok párosítása után, - ha a két ajánlat megfelel a párosítás kritériumainak – megtörténik az ügyletkötés.

Megjegyzés: Az ajánlati könyvek és termék oldalak pár másodpercenként automatikusan frissítésre kerülnek, de a felhasználó manuálisan is frissítheti az egyes ablakrészeket külön-külön a frissítés ikonra kattintva (jobb felső sarokban, vagy a lista alján lévő frissítés ikonra kattintva).

Tekintsünk egy "Teljesíthető" állapotú beadott ajánlatot. Ez az állapot az előfeltétele az ajánlatok párosításának, az ügylet létrejöttének.

| Beadott a  | Beadott ajánlataim (MGPda 2018.05.31.) |                     |            |                    |           |           |               |                 |  |  |  |  |  |
|------------|----------------------------------------|---------------------|------------|--------------------|-----------|-----------|---------------|-----------------|--|--|--|--|--|
| 🔘 Új vét   | eli ajánlat 💿 Új ela                   | dási ajánlat 🛛 🕅 Má | isolás 📝 N | lódosítás 🛛 💥 Viss | zavonás   | 🤔 Éle     | ttörténet 🔅 E | Beállítások 🔻   |  |  |  |  |  |
| ld         | Vétel/Eladás                           | Státusz             | Gázóra     | Ajánlati ár (      | Mennyiség | Maradék m | Megbízás      | Létrehozás d    |  |  |  |  |  |
|            | •                                      |                     | \$         |                    | \$        | \$        |               |                 |  |  |  |  |  |
| 631        | Vételi ajánlat                         | Teljesíthető        |            | 4,5000             | 100       | 100       | RTM           | 2018.05.30 12   |  |  |  |  |  |
| 640        | Vételi ajánlat                         | Teljesült           | -          | 4,6000             | 200       | 0         | RTM           | 2018.05.30 13   |  |  |  |  |  |
| 642        | Vételi ajánlat                         | Teljesíthető        |            | 4,4000             | 200       | 200       | RTM           | 2018.05.30 13   |  |  |  |  |  |
|            |                                        |                     |            |                    |           |           |               |                 |  |  |  |  |  |
|            |                                        |                     |            |                    |           |           |               |                 |  |  |  |  |  |
|            |                                        |                     |            |                    |           |           |               |                 |  |  |  |  |  |
|            |                                        |                     |            |                    |           |           |               |                 |  |  |  |  |  |
|            |                                        |                     |            |                    |           |           |               |                 |  |  |  |  |  |
|            |                                        |                     |            |                    |           |           |               |                 |  |  |  |  |  |
| 4          |                                        |                     |            |                    |           |           |               | Þ               |  |  |  |  |  |
| <b>« (</b> | Oldal: 1 Ös                            | sz: 1 💙 📎           | C Oldalan  | ként: 25 db 👻      |           |           | Sorok:        | 1 - 3   Össz: 3 |  |  |  |  |  |

A párosítási folyamat a beérkező ajánlatokat beérkezési idejük szerint sorba állítva dolgozza fel.

#### Párosítási szabályok:

Két megbízás összepárosítható, ha:

- mindkét ajánlat megjelenített és érvényes a párosítás pillanatában;
- az egyik vételi, míg a másik eladási ajánlat;
- a két ajánlat két különböző KP tagtól származik;
- mindkettő ugyanarra az instrumentumra szól, vagyis mindkét ajánlat ugyanarra a termékre, azonos gáznapra, illetve blokk típusú (within day) termék esetén az adott gáznap ugyanazon periódusára szól;
- a vételi ajánlatban megjelölt ár megegyezik az eladási ajánlatban szereplő árral, vagy magasabb annál;
- az eladási ajánlatban megjelölt ár megegyezik a vételi ajánlatban szereplő árral, vagy alacsonyabb annál;
- az ajánlatok esetleges részteljesítésre vonatkozó kiegészítései nem ütköznek egymással;

#### Kiegészítések, példák:

- PI.: MGP20160427 ajánlat csak hasonló kiterjesztésű napra érvényes ajánlattal párosítható.
- A vevőnek és az eladónak adott napra érvényes ajánlatainak nem kell mennyiségben azonosnak lenniük, ha legalább egyikük RTM (Részteljesítés megengedett) opciót alkalmaz és a másik nem TVT (Teljesít vagy töröl) opciót használ.
- MVS ajánlat csak olyan ellenajánlattal párosítható, ami ugyanolyan mennyiségű és árban megfelelő MVS/TVT, vagy az MVS ajánlattal ugyanolyan vagy nagyobb mennyiségű RTM, vagy TÉT.
- TÉT (Teljesít és töröl) ajánlat a teljes vagy részteljesítés után azonnal törlésre kerül az aktív szakaszban, TVT (Teljesít vagy töröl) ajánlat a kereskedési szakasz megnyitásakor, vagy az ajánlat platformra érkeztekor teljes egészében teljesítésre vagy törlésre kerül.
- Ha azonos a vételi/eladási oldalon az ár több eladó/vevő között, akkor az dönti el, hogy melyik ajánlatokból lesz ügyletet/részügyletet, hogy melyik esetén került előbb validálásra az ajánlat. (Ez természetesen akkor igaz, ha az inaktív szakaszban adtak be ajánlatokat, majd a kereskedési szakasz indításakor fut le a párosítási algoritmus)
- Ha ugyanabban a másodpercben érkezik be több ugyanolyan ajánlat is, akkor a szerveridő tovább élezi a rangsort század mp vagy ezred mp szintig.

A rendszer a párosított ajánlatokból automatikusan ügyletet hoz létre. Az ügyletek megtekintéséről bővebben a 3.3. és a 5. fejezetben lehet olvasni.

Ügylet létrejötte esetén, ha az az ajánlat teljes mennyiségben teljesült, akkor "Teljesült" státuszba kerül, ha részteljesítés történt, akkor megmarad a "Teljesíthető" státusz, és a "Maradék mennyiség (KE)" mezőben megjelenítésre kerül a még ajánlatként szereplő mennyiség.

| Bead | Beadott ajánlataim (MGPda 2018.06.01.) |              |         |                  |           |         |          |                     |                        |  |  |  |  |
|------|----------------------------------------|--------------|---------|------------------|-----------|---------|----------|---------------------|------------------------|--|--|--|--|
| Û    | j vételi ajánlat                       | 🕑 Új eladási | ajánlat |                  |           |         |          |                     | 🔅 Beállítások 🔻        |  |  |  |  |
| ld   | Vétel/Eladás                           | Státusz      | Gázóra  | Ajánlati ár (HUF | Mennyiség | Maradék | Megbízás | Létrehozás dátuma 🕇 | Létrehozó felhasz      |  |  |  |  |
| \$   |                                        |              | \$      |                  | \$        | \$      |          |                     |                        |  |  |  |  |
| 647  | Eladási ajánlat                        | Teljesült    |         | 4,4500           | ) 80      | 0       | RTM      | 2018.05.31 11:12    | Kereskedő2 (KP Pa      |  |  |  |  |
|      |                                        |              |         |                  |           |         |          |                     |                        |  |  |  |  |
|      |                                        |              |         |                  |           |         |          |                     | ۱.                     |  |  |  |  |
| ~    | 🗶 Oldal: 🖌                             | 1 Össz: 1    |         | C Oldalanként    | 25 db 👻   |         |          |                     | Sorok: 1 - 1   Össz: 1 |  |  |  |  |

A Kereskedési Platformon létrejött ügyletkötést követően az Informatikai Platformra egyoldalú tranzakciós üzenet indul automatikusan (eseményvezérelten), amely tartalmazza az ügyletkötő rendszerhasználók adatait, a megkötött ügylet adatait és az ügyletben érintett hálózati (fizikai vagy virtuális) pontot.

Megjegyzés: A megkötött ügylet fizikai teljesítéséért az érintett rendszerhasználók a felelősek, mely felelősségi kör kívül van a Kereskedési Platform hatáskörén.

#### 3.4.3 Új ajánlat létrehozása létező ajánlat visszaigazolásával

A felhasználó az ajánlati könyvben már szereplő ajánlat visszaigazolásával létrehozhat egy olyan ellentétes irányú megbízást, amely az eredeti ajánlattal azonnal összepárosítható.

Tekintsük a termék ajánlati könyvét, amelyre ellenajánlatot szeretnénk beadni.

| <u>MGPda ajánlati könyv - 2</u> | <u>018.06.01.</u> - Aktív (ügylet | kötési)         |               |                                  |                | ⊘€                          |
|---------------------------------|-----------------------------------|-----------------|---------------|----------------------------------|----------------|-----------------------------|
| Nyitó (HUF/kWh/h):<br>4 4500    | Max. (HUF/kWh/h):<br>4 4500       | Min. (HUF/kWh/l | h):<br>4 4500 | Utolsó ár (HUF/kWh/h):<br>4 4500 | Forgalom (KE): | Kötésegység (kWh/h):<br>500 |
| Mennyiség (KE)                  | Vételi ár                         | (HUF/kWh/h)     | .,            | Mennyiség (KE                    | i) Eladási á   | r (HUF/kWh/h)               |
|                                 | 20                                | 4,5000          | ٢             |                                  |                | /                           |
|                                 |                                   |                 |               |                                  |                |                             |
|                                 |                                   |                 |               |                                  |                |                             |
|                                 |                                   |                 |               |                                  |                |                             |
|                                 |                                   |                 |               |                                  |                |                             |
|                                 |                                   |                 |               |                                  |                |                             |
|                                 |                                   |                 |               |                                  |                |                             |
|                                 |                                   |                 |               |                                  |                |                             |

Ajánlati könyvben megjelenő ajánlati sorok jobb szélén található egy az "új ellentétes ajánlat gomb" (kis zöld kör fehér pluszjellel). A megfelelő sor mellett kattintsunk erre a gombra → ennek hatására megjelenik az "Új

ajánlat / vételi ajánlat" vagy az "Új ajánlat / eladási ajánlat" ablak, attól függően, hogy a listában kijelölt ajánlat milyen irányú.

| Új ajánlat / Eladási ajánlat | 8                           |
|------------------------------|-----------------------------|
| Termék:*                     | MGP day ahead / 2018.06.01. |
| Hálózati pont:*              | MGP (SINBP00000N)           |
| Mennyiség (KE):*             | 20                          |
| Ajánlati ár (HUF/kWh/h):     | 4,5 📃 Piaci ár              |
| Megbízás típus:*             | Mindent vagy semmit 👻       |
| Érvényesség:                 | 2018.05.31 Gázóra:* 24 🌲    |
| Mennyiség (kWh/h):           | 20 × 500 = 10 000           |
|                              | 🔗 Mentés 🔛 Mégsem           |

Az ablakban lévő adatok kitöltésre kerülnek az eredeti ajánlatnak megfelelően. Az ellenajánlat minden adata megegyezik az eredeti ajánlattal, kivéve az ajánlat irányát, amely az eredetivel ellentétes. Az adatok a "Termék" mező kivételével módosíthatók. A módosítást követően (vagy akár módosítás nélkül) a "Mentés" gombra kell kattintani.

A mentés funkcionalitás jelen esetben egyenértékű az ajánlat beadásával, amelyről bővebben vételi ajánlat esetén a 3.4. fejezetben, eladási ajánlat esetén a 0. fejezetben lehet olvasni.

Ha módosítás nélkül adjuk be az ajánlatot, akkor létrejön egy ellenoldali ajánlat, majd rögtön létrejön az ügyletkötés is. Az ügylet létrejöttéről bővebben a 3.4.2. fejezetben lehet olvasni. Az ügyletek megtekintéséről pedig bővebben a 3.3. és a 5. fejezetben lehet olvasni.

### 3.5 Új eladási ajánlat létrehozása

Lépjünk be annak a terméknek az ajánlati könyvébe (fejlécében lévő termék hivatkozására kattintva), amelyre ajánlatot szeretnénk beadni.

|                     | Ajuniuu koi                      | IYVEN                 | 120102010.00.0            |            |                   |                         |             |                                      |                     |                             |                                          |                |                   |             |           |                 |                |
|---------------------|----------------------------------|-----------------------|---------------------------|------------|-------------------|-------------------------|-------------|--------------------------------------|---------------------|-----------------------------|------------------------------------------|----------------|-------------------|-------------|-----------|-----------------|----------------|
| HEGwd ajánla        | <u>ti könyv - 201</u>            | <u>8.05.30.</u> - Akt | ív (ügyletkötési)         |            |                   |                         |             | <b>0</b> C                           | Beadott aj          | ánlataim (HEGwd 2           | 018.05.30.)                              |                |                   |             |           |                 | <b>0</b> C     |
| Nyitó (HUF/kW       | h/h): Ma                         | ax. (HUF/kWh          | /h): Min. (H              | UF/kWh/h): | Utolsó ár (HUF/kW | h/h): Forgalom (KE):    | Köl         | ésegység (kWh/h):                    | 🔘 Új véte           | li ajánlat 🔘 Új el          | adási ajánlat                            |                |                   |             |           | 戀               | Beállítások 👻  |
|                     | 0,0000                           |                       | 0,0000                    | 0,0000     | C                 | ,0000                   | 0           | 500                                  | ld                  | Vétel/Eladás                | Státusz                                  | Gázóra         | Ajánlati ár (     | Mennyiség   | Maradék m | Megbízás        | Létrehozás d   |
| Hálózati pont       | Gázóra                           | Mennyis               | Vételi ár (H              | UF/        | Hálózati pont     | Gázóra Mennyis          | Eladás      | i ár (HU                             | \$                  |                             |                                          | \$             |                   | \$          | ÷         |                 |                |
|                     |                                  |                       |                           |            |                   |                         |             |                                      |                     |                             |                                          |                |                   |             |           |                 |                |
|                     |                                  |                       |                           |            |                   |                         |             |                                      |                     |                             |                                          |                |                   |             |           |                 |                |
|                     |                                  |                       |                           |            |                   |                         |             |                                      |                     |                             |                                          |                |                   |             |           |                 |                |
|                     |                                  |                       |                           |            |                   |                         |             |                                      |                     |                             |                                          |                |                   |             |           |                 |                |
|                     |                                  |                       |                           |            |                   |                         |             |                                      |                     |                             |                                          |                |                   |             |           |                 |                |
|                     |                                  |                       |                           |            |                   |                         |             |                                      |                     |                             |                                          |                |                   |             |           |                 |                |
|                     |                                  |                       |                           |            |                   |                         |             |                                      | 4                   |                             |                                          | 0.000          | ab (ab. ac. n     |             |           | Aller and and a | ►              |
|                     |                                  |                       |                           |            |                   |                         |             |                                      | ~ < <               | Oldal: 0 0                  | isz: U 🦻 🦹                               | C Oldala       | nkent: 25 db 👻    |             |           | Nincs megje     | lenitheto adat |
|                     |                                  |                       |                           |            |                   |                         |             |                                      |                     |                             |                                          |                |                   |             |           |                 |                |
| Megkötött ügy       | /leteim (HEGw                    | /d 2018.05.30         | ·)                        |            |                   |                         |             | © C                                  | Årfolyamv           | áltozás lista (HEGv         | d 2018.05.30.)                           |                |                   |             |           |                 | ۵              |
| Megkötött ügy       | rleteim (HEGw                    | vd 2018.05.30         | .)                        |            |                   |                         |             | 🙆 🖸                                  | Årfolyamv           | áltozás lista (HEGv         | d 2018.05.30.)                           |                |                   |             |           | 徽日              | Seállítások 👻  |
| Megkötött ügy<br>Id | r <b>leteim (HEGw</b><br>Termék  | rd 2018.05.30         | <b>.)</b><br>Ügylet ár (H | Ügylet men | Kötésegysé        | Létrehozás dátuma       | a†          | © C<br>∰ Beállítások →<br>Gázidőszak | Árfolyamv<br>Termék | áltozás lista (HEGv<br>Ügyl | d 2018.05.30.)<br>et időpontja †         | Ügylet Id      | Ügylet ár (HUF/k. | Árfolyam vá | áltozás   | (御)             | Seállítások 👻  |
| Megkötött ügy<br>Id | r <b>leteim (HEG</b> w<br>Termék | rd 2018.05.30         | <b>.)</b><br>Ügylet ár (H | Ügylet men | Kötésegysé        | Létrehozás dátuma<br>\$ | a †<br>IIII | Gázidőszak                           | Årfolyamv<br>Termék | áltozás lista (HEGv<br>Ügyl | d 2018.05.30.)<br>et idōpontja 1         | Ügylet Id<br>≎ | Ügylet år (HUF/k. | Árfolyam vá | áltozás   | ۋە 1            | Seállítások 🔻  |
| Megkötött ügy       | rleteim (HEGw<br>Termék          | rd 2018.05.30         | .)<br>Ügylet ár (H        | Ügylet men | Kötésegysé        | Létrehozás dátuma       | a †<br>     | Gázidőszak                           | Árfolyamv<br>Termék | áltozás lista (HEGv<br>Ügyl | d 2018.05.30.)<br>et időpontja †         | Ügylet Id      | Ügylet år (HUF/k. | Árfolyam vá | áltozás   | (B) 1           | Seállítások 👻  |
| Megkotott ugy<br>Id | rleteim (HEGw<br>Termék          | rd 2018.05.30         | .)<br>Ügylet ár (H        | Ügylet men | Kötésegysé        | Létrehozás dátuma       | a †<br>     |                                      | Årfolyamv<br>Termék | áltozás lista (HEGv<br>Ügyl | d 2018.05.30.)<br>2t idōpontja 🕇         | Ügylet Id      | Ügylet år (HUF/k. | Årfolyam va | áltozás   | (B) 1           | Seállítások 👻  |
| Megkotott ugy       | Heteim (HEGw                     | rd 2018.05.30         | .)<br>Ügylet ár (H        | Ügylet men | Kötésegysé        | Létrehozás dátuma<br>\$ | a †<br>III  | © Gázidőszak                         | Årfolyamv<br>Termék | áłtozás lista (HEGv<br>Ügyl | d 2018.05.30.)<br>et időpontja 🕇 🛛 🕅     | Ügylet Id<br>≑ | Ügylet år (HUF/k. | Arfolyam vi | áltozás   | @ I             | Seállítások v  |
| Megkotott ugy       | Termék                           | rd 2018.05.30         | .)<br>Ügylet år (H        | Ügylet men | Kötésegysé        | Létrehozás dátuma       | a †<br>IIII | 종 Beállítások マ<br>Gázidőszak        | Årfolyamv<br>Termék | Ugyl                        | tidõpontja 1                             | Ügylet Id      | Ügylet år (HUF/k. | Arfolyam vi | áltozás   | @ I             | Seállítások v  |
| Megkotott ugy       | Veteim (HEGw                     | rd 2018.05.30         | •)<br>Ügylet ár (H        | Ügylet men | Kötésegysé        | Létrehozás dátuma       | a †<br>IIII | Gázidőszak                           | Årfolyamv<br>Termék | iltozás liata (HEGv<br>Ügyl | d 2018.05.30.)<br>st időpontja ↑<br>Ⅲ    | Ügylet ld      | Ügylet ár (HUF/k. | Arfolyam vi | áltozás   | @ I             | Seállítások +  |
| Megkotott ugy       | rletelim (HEGw                   | rd 2018.05.30         | J<br>Ügylet år (H         | Ügylet men | Kötésegysé        | Létrehozás dátume       | a †         | Gázidőszak                           | Arfolyamv<br>Termék | iltozás liata (HEGv<br>Ügyl | ti dõpontja ↑                            | Ügylet ld      | Ügylet ár (HUF/k. | Arfolyam vi | áltozás   | @ I             | Gaeállítások + |
| Megkotott ugy       | Termék                           | rd 2018.05.30         | J<br>Ügylet år (H         | Ügylet men | Kötésegysé        | Létrehozás dátuma       | a↑<br>Ⅲ     | Gázidőszak                           | Arfolyemv<br>Termék | iltozás liata (HEGv<br>Ügyl | d 2018.05.30.)<br>St idöpontja ↑<br>IIII | Ügylet Id      | Ugylet ár (HUF/k. | Arfolyam vi | áltozás   | <u>ي</u>        | Seálíltások v  |

Tekintsük a jobb oldalon lévő Beadott ajánlataim ablakot.

| Bead    | lott ajá  | nlataim | (HEGwo | 1 2018.05.30.)  |         |          |        |            |   |           |           |              | ¢         | C      |
|---------|-----------|---------|--------|-----------------|---------|----------|--------|------------|---|-----------|-----------|--------------|-----------|--------|
| 0       | Új vételi | ajánlat | 🔘 Új   | eladási ajánlat | t       |          |        |            |   |           |           | ش B          | eállításo | k 👻    |
| ld      |           | Vétel/I | Eladás | Státusz         |         | Gázóra   | Ajár   | nlati ár ( | M | lennyiség | Maradék m | Megbízás     | Létreh    | ozás d |
|         |           |         |        |                 |         | ÷        |        |            |   |           | \$        | \$           |           |        |
|         |           |         |        |                 |         |          |        |            |   |           |           |              |           |        |
|         |           |         |        |                 |         |          |        |            |   |           |           |              |           |        |
|         |           |         |        |                 |         |          |        |            |   |           |           |              |           |        |
|         |           |         |        |                 |         | ~        |        |            |   |           |           |              |           |        |
| <b></b> |           | Oldal:  | 0      | Ossz: 0         | >>> >>> | C Oldala | nként: | 25 db      | Ŧ |           |           | Nincs megjel | eníthető  | adat   |

A lista eszközsorában kattintsunk az "Új eladási ajánlat" gombra.

| Új ajánlat / Eladási ajánlat | 8                            |
|------------------------------|------------------------------|
| Termék:*                     | HEG within day / 2018.05.30. |
| Gázóra:                      | 11 🗘 Gázórától 11 🌲 Gázóráig |
|                              | 16:00 17:00                  |
| Hálózati pont:*              | -                            |
| Mennyiség (KE):*             | 0                            |
| Ajánlati ár (HUF/kWh/h):     | 📃 Piaci ár                   |
| Megbízás típus:*             | Részteljesítés megengedett v |
| Érvényesség:                 | 2018.05.30 Gázóra:* 24 🌲     |
| Mennyiség (kWh/h):           | 0 x 500 = 0                  |
|                              | 📀 Mentés 🔛 Mégsem            |

Megjelenik az "Új ajánlat / Új eladási ajánlat" ablak. A mezők leírását a 3.4. fejezetben lehet megtalálni.

Töltsük ki a mezőket a megfelelő adatokkal – ügyeljünk a kötelezően kitöltendő (a jobb felső indexben kis piros csillaggal jelölt) mezők kitöltésére.

| Új ajánlat / Eladási ajánlat | 8                              |
|------------------------------|--------------------------------|
| Termék:*                     | HEG within day / 2018.05.30.   |
| Gázóra:                      | 11 🌲 Gázórától 🛛 11 🌲 Gázóráig |
|                              | 16:00 17:00                    |
| Hálózati pont:*              | BÁTASZÉK HP (GEBATASZ11GN)     |
| Mennyiség (KE):*             | 50                             |
| Ajánlati ár (HUF/kWh/h):     | 4,7 🗌 Piaci ár                 |
| Megbízás típus:*             | Részteljesítés megengedett v   |
| Érvényesség:                 | 2018.05.30 Gázóra:* 24 🌲       |
| Mennyiség (kWh/h):           | 50 × 500 = 25 000              |
|                              | 🔗 Mentés 🔛 Mégsem              |

Az ajánlat adatainak megadásával a rendszer automatikusan kiszámítja és megjeleníti a következő adatokat:

- "Mennyiség (kWh/h)": a fent megadott kötésegység (pl.: 100 KE) és a kötésegységhez tartozó mennyiség (pl.: 500 kWh/h vagy 1000 kWh/h a beállítástól függően) szorzata jelenik itt meg;
- "Szükséges fedezet (HUF)": automatikusan kitöltődő mező, számolt értékkel: az ajánlati mennyiség megvételéhez szükséges fedezetet mutatja, az ajánlati ár figyelembevételével.
- "Szabad fedezet (HUF)": automatikusan kitöltődő mező, számolt értékkel: a KP tag még rendelkezésre álló, felhasználható fedezetét mutatja az ajánlott mennyiség és ajánlati ár figyelembe vételével.

Kattintsunk a "Mentés" gombra.

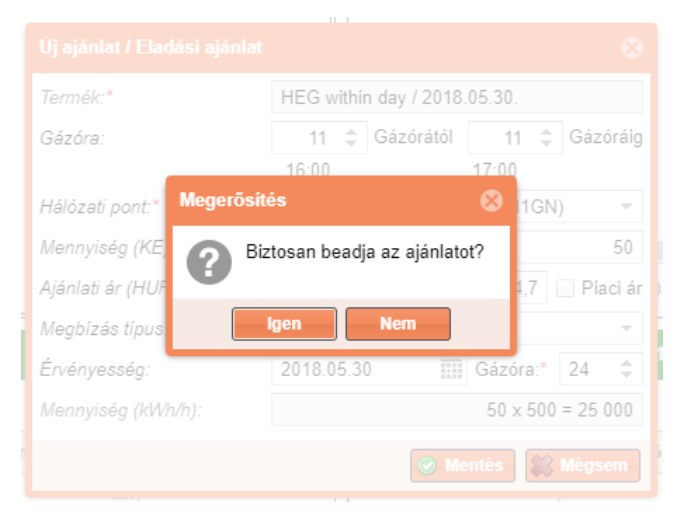

Az ajánlat beadásához a rendszer a művelet megerősítését kéri. Kattintsunk az "Igen" gombra az ajánlat beadásához.

| Kezdő oldal    | Ajánlati k        | önyvek ×                | HEGwd 2018.05.3     | 0. ×              |                   |             |                |         |                |          |           |                   |            |                                         |                       |                                                                                                    |            |           |           |                   |
|----------------|-------------------|-------------------------|---------------------|-------------------|-------------------|-------------|----------------|---------|----------------|----------|-----------|-------------------|------------|-----------------------------------------|-----------------------|----------------------------------------------------------------------------------------------------|------------|-----------|-----------|-------------------|
| HEGwd ajánlat  | <u>könyv - 20</u> | ) <u>18.05.30.</u> - Al | ttiv (ügyletkötési) |                   |                   |             |                |         |                | ٥C       | Beadott a | jánlataim (HEG    | wd 2018.0  | 05.30.)                                 |                       |                                                                                                    |            |           |           | ØC                |
| Nyitó (HUF/kWh | /h):              | Max. (HUF/kW            | h/h): Min. (H       | UF/kWh/h):        | Utolsó ár (HUF/kW | 'h/h): Forg | galom (KE):    | Köté    | ésegység (kW   | 'h/h):   | 🔘 Új vét  | eli ajánlat 📀     | Új eladási | i ajánlat                               |                       |                                                                                                    |            |           | 德         | Beállítások 👻     |
|                | 0,0000            |                         | 0,0000              | 0,0000            | 0                 | ,0000       |                | 0       |                | 500      | Id        | Vétel/Eladá       | s Si       | Státusz                                 | Gázóra                | Ajánlati ár (                                                                                                    | Mennyiség  | Maradék m | Megbizás  | Létrehozás d      |
| Hálózati pont  | Gázóra            | Mennyis.                | Vételi ár (H        | UF/               | Hálózati pont     | Gázóra      | Mennyis        | Eladási | i ár (HU       |          | 4         | :                 |            |                                         | ÷                     |                                                                                                    | \$         |           | ÷         |                   |
|                |                   |                         |                     |                   | GEBAIASZ          | 11          | 50             |         | 4,7000         | 0        | 632       | Eladási aján      | ilat Te    | eljesíthető                             | 11                    | 4,7000                                                                                                    | 50         |           | 50 RTM    | 2018.05.30 1      |
|                |                   |                         |                     |                   |                   |             |                |         |                |          |           |                   |            |                                         |                       |                                                                                                    |            |           |           |                   |
|                |                   |                         |                     |                   |                   |             |                |         |                |          |           |                   |            |                                         |                       |                                                                                                    |            |           |           |                   |
|                |                   |                         |                     |                   |                   |             |                |         |                |          |           |                   |            |                                         |                       |                                                                                                    |            |           |           |                   |
|                |                   |                         |                     |                   |                   |             |                |         |                |          |           |                   |            |                                         |                       |                                                                                                    |            |           |           |                   |
|                |                   |                         |                     |                   |                   |             |                |         |                |          |           |                   |            |                                         |                       |                                                                                                    |            |           |           |                   |
|                |                   |                         |                     |                   |                   |             |                |         |                |          |           |                   |            |                                         |                       |                                                                                                    |            |           |           |                   |
|                |                   |                         |                     |                   |                   |             |                |         |                |          | •         |                   |            |                                         |                       |                                                                                                    |            |           |           | ÷                 |
|                |                   |                         |                     |                   |                   |             |                |         |                |          |           | Oldal: 1          | Össz: 1    | 1   > >>>>>>>>>>>>>>>>>>>>>>>>>>>>>>>>> | C <sup>e</sup> Oldala | nként: 25 db 👻                                                                                                    |            |           | Sorok     | : 1 - 1   Össz: 1 |
| Megkötött ügyl | eteim (HEG        | Gwd 2018.05.3           | 0.)                 | ÷                 |                   |             |                |         |                | ٥C       | Årfolyarm | változás lista (H | IEGwd 20   | )18.05.30.)                             |                       | , in the second second s |            |           |           | ۵                 |
|                |                   |                         |                     |                   |                   |             |                |         | Beállítá       | sok 👻    |           |                   |            |                                         |                       |                                                                                                    |            |           | (¢)       | Beállítások 👻     |
| Id             | Termék            |                         | Ügylet ár (H        | Ügylet men        | Kötésegysé        | Létreh      | iozás dátuma 🕇 |         | Gázidőszak     |          | Termék    |                   | Ügylet idő | õpontja 🕇                               | Ügylet Id             | Ügylet ár (HUF/k                                                                                                    | Árfolyam v | áltozás   |           |                   |
| \$             |                   |                         |                     | \$                |                   | \$          |                |         |                |          |           |                   |            |                                         | \$                    |                                                                                                    |            |           |           |                   |
|                |                   |                         |                     |                   |                   |             |                |         |                |          |           |                   |            |                                         |                       |                                                                                                    |            |           |           |                   |
|                |                   |                         |                     |                   |                   |             |                |         |                |          |           |                   |            |                                         |                       |                                                                                                    |            |           |           |                   |
|                |                   |                         |                     |                   |                   |             |                |         |                |          |           |                   |            |                                         |                       |                                                                                                    |            |           |           |                   |
|                |                   |                         |                     |                   |                   |             |                |         |                |          |           |                   |            |                                         |                       |                                                                                                    |            |           |           |                   |
|                |                   |                         |                     |                   |                   |             |                |         |                |          |           |                   |            |                                         |                       |                                                                                                    |            |           |           |                   |
|                |                   |                         |                     |                   |                   |             |                |         |                |          |           |                   |            |                                         |                       |                                                                                                    |            |           |           |                   |
|                |                   |                         |                     |                   |                   |             |                |         |                |          |           |                   |            |                                         |                       |                                                                                                    |            |           |           |                   |
| <              |                   |                         |                     |                   |                   |             |                |         |                | Þ        |           |                   |            |                                         |                       |                                                                                                    |            |           |           |                   |
| 巛 🌾   Old      | lal: 0            | Össz: 0                 | > >> C o            | Idalanként: 25 db | Ŧ                 |             |                | Nincs   | s megjeleníthe | ető adat | ~ <       | Oldal: 0          | Össz: 0    | 0 > >>                                  | C <sup>f</sup> Oldala | nként: 25 db 👻                                                                                                    |            |           | Nincs meg | eleníthető adat   |

Kereskedési időszakban a rendszer elhelyezi az ajánlatot az ajánlati könyvben, "Teljesíthető" státuszban. Inaktív időszakban "Rögzített" státuszban látható az ajánlat a rendszerben a "Beadott ajánlataim" listában, de nem jelenik meg az ajánlati könyvben.

Az ajánlati könyvben a rendszer zöld színnel jeleníti meg a bejelentkezett felhasználó (kereskedő) által beadott ajánlatokat, valamint a KP tag többi képviselője által beadott ajánlatokat is.

| <u>HEGwd ajá</u> | nlati kön      | <u>yv - 2018.05</u> | i.30 Aktív (ügylei    | kötési) |                       |                |                     |              |            |                 | ٥C            |
|------------------|----------------|---------------------|-----------------------|---------|-----------------------|----------------|---------------------|--------------|------------|-----------------|---------------|
| Nyitó (HUF/      | kWh/h):<br>0,0 | Max. (              | HUF/kWh/h):<br>0,0000 | Min. (ł | HUF/kWh/h):<br>0,0000 | Utolsó ár (HUF | F/kWh/h):<br>0,0000 | Forgalom (KE | ):<br>0    | Kötésegység (kW | 'h/h):<br>500 |
| Hálóz            | G              | Men                 | Vételi ár             |         | Hálózati pont         | Gázóra         | Menr                | yiség (KE)   | Eladási ái | (HUF/kWh/h)     |               |
|                  |                |                     |                       |         | GEBATASZ11GN          | 11             |                     | 50           |            | 4,7000          | 0             |
|                  |                |                     |                       |         | GEBATASZ11GN          | 14             |                     | 100          |            | 5,1000          | 0             |
|                  |                |                     |                       |         | GEBATASZ11GN          | 13             |                     | 100          |            | 5,1000          | 0             |
|                  |                |                     |                       |         | GEBATASZ11GN          | 12             |                     | 100          |            | 5,1000          | 0             |
|                  |                |                     |                       |         | GEBATASZ11GN          | 11             |                     | 100          |            | 5,1000          | 0             |
|                  |                |                     |                       |         |                       |                |                     |              |            |                 |               |
|                  |                |                     |                       |         |                       |                |                     |              |            |                 |               |
|                  |                |                     |                       |         |                       |                |                     |              |            |                 |               |
|                  |                |                     |                       |         |                       |                |                     |              |            |                 |               |
|                  |                |                     |                       |         |                       |                |                     |              |            |                 |               |
|                  |                |                     |                       |         |                       |                |                     |              |            |                 |               |

Ha a beadott ajánlatból ügylet jön létre, akkor az ügylet adatai (anonimizált módon) megjelennek a "Megkötött ügyleteim" listában.

| Megl | kötött ügy | yleteim (HEGwd 2018.05 | .30.)        |                  |            |                     | © C                    |
|------|------------|------------------------|--------------|------------------|------------|---------------------|------------------------|
|      |            |                        |              |                  |            |                     |                        |
| ld   |            | Termék                 | Ügylet ár (H | Ügylet men       | Kötésegysé | Létrehozás dátuma 🕇 | Gázidőszak             |
|      | \$         |                        |              | \$               | \$         |                     |                        |
| 231  |            | HEGwd20180530          | 5,1000       | 80               | 500        | 2018.05.30 13:20    | 2018.05.30-13GH        |
| 232  |            | HEGwd20180530          | 5,1000       | 80               | 500        | 2018.05.30 13:20    | 2018.05.30-14GH        |
|      |            |                        |              |                  |            |                     |                        |
| •    |            |                        |              |                  |            |                     | ) F                    |
| ~    | ζ   Ο      | Idal: 1 Össz: 1        | > >> C OI    | dalanként: 25 db | -          |                     | Sorok: 1 - 2   Össz: 2 |

A KP tag aktuális fedezetéből levonásra kerül az ajánlatra felhasznált összeg.

Az ajánlat beadásra vonatkozó ellenőrzésekről, üzenetekről és kivételekről a 3.4.1. fejezetben lehet olvasni.

## 4. Beadott ajánlataim

Nyissuk meg a Beadott ajánlataim menüpontot.

| Kezdő old   | al HEGwd 2018.   | .05.30. × Beado | tt ajánlataim               |         |                                          |                         |                |         |                |                     |                          |             |               |                     |
|-------------|------------------|-----------------|-----------------------------|---------|------------------------------------------|-------------------------|----------------|---------|----------------|---------------------|--------------------------|-------------|---------------|---------------------|
| 🔘 Új vételi | ajánlat 🔘 Új ela | dási ajánlat    |                             |         |                                          |                         |                |         |                |                     |                          |             | 4             | ₿ Beállítások +     |
| ld          | Vétel/Eladás     | Státusz         | Termék                      | Gázóra  | Piac státusza                            | Ajánlati ár (HUF/kWh/h) | Mennyiség (KE) | Maradék | Megbizás tipus | Létrehozás dátuma 4 | Létrehozó felhasználó    | Partner név | Hálózati pont |                     |
| \$          |                  |                 |                             | \$      |                                          |                         | \$             | ÷       |                |                     |                          |             |               |                     |
| 638         | Vételi ajánlat   | Teljesült       | HEGwd20180530               | 14      | <ul> <li>Aktív (ügyletkötési)</li> </ul> | 5,1000                  | 80             | 0       | RTM            | 2018.05.30 13:20    | Kereskedő2 (KP Partner2) | KP Partner2 | GEBATASZ11GN  |                     |
| 639         | Vételi ajánlat   | Teljesült       | HEGwd20180530               | 13      | <ul> <li>Aktív (ügyletkötési)</li> </ul> | 5,1000                  | 80             | 0       | RTM            | 2018.05.30 13:20    | Kereskedő2 (KP Partner2) | KP Partner2 | GEBATASZ11GN  |                     |
| 637         | Vételi ajánlat   | Teljesíthető    | HEGwd20180530               | 17      | <ul> <li>Aktív (ügyletkötési)</li> </ul> | 5,1000                  | 100            | 100     | MVS            | 2018.05.30 13:17    | Kereskedő2 (KP Partner2) | KP Partner2 | GEBATASZ11GN  |                     |
| 632         | Eladási ajánlat  | Teljesíthető    | HEGwd20180530               | 11      | <ul> <li>Aktív (ügyletkötési)</li> </ul> | 4,7000                  | 50             | 50      | RTM            | 2018.05.30 13:06    | Kereskedő2 (KP Partner2) | KP Partner2 | GEBATASZ11GN  |                     |
| 624         | Eladási ajánlat  | Torolt          | MGPda20180518               |         | Lezárult                                 | 3,4000                  | 100            | 100     | RTM            | 2018.05.17 14:29    | Kereskedő2 (KP Partner2) | KP Partner2 | SINBP000000N  |                     |
| 623         | Eladási ajánlat  | Torolt          | MGPda20180518               |         | Lezárult                                 | 3,4000                  | 100            | 100     | RTM            | 2018.05.17 14:29    | Kereskedő2 (KP Partner2) | KP Partner2 | SINBP000000N  |                     |
| 417         | Eladási ajánlat  | Teljesült       | MGPda20171105               |         | Lezárult                                 | 3,5000                  | 12             | 0       | MVS            | 2017.12.04 15:55    | Kereskedő2 (KP Partner2) | KP Partner2 | SINBP000000N  |                     |
| 399         | Vételi ajánlat   | Törölt          | MGPda20171201               |         | Lezárult                                 | 3,6000                  | 50             | 50      | MVS            | 2017.11.29 11:11    | Kereskedő2 (KP Partner2) | KP Partner2 | SINBP000000N  |                     |
| 398         | Eladási ajánlat  | Teljesült       | MGPda20171201               |         | Lezárult                                 | Piaci                   | 40             | 0       | RTM            | 2017.11.29 11:06    | Kereskedő2 (KP Partner2) | KP Partner2 | SINBP000000N  |                     |
| 392         | Vételi ajánlat   | Teljesült       | MGPda20171201               |         | Lezárult                                 | 3,7000                  | 60             | 0       | RTM            | 2017.11.29 11:01    | Kereskedő2 (KP Partner2) | KP Partner2 | SINBP000000N  |                     |
| 387         | Eladási ajánlat  | Teljesült       | HEGda20171130               |         | Lezárult                                 | 5,5000                  | 200            | 0       | RTM            | 2017.11.28 22:03    | Kereskedő2 (KP Partner2) | KP Partner2 | KAABA00011GN  |                     |
| 385         | Eladási ajánlat  | Teljesült       | MGPda20171130               |         | Lezárult                                 | 6,5000                  | 100            | 0       | RTM            | 2017.11.28 21:44    | Kereskedő2 (KP Partner2) | KP Partner2 | SINBP000000N  |                     |
| 288         | Vételi ajánlat   | Teljesült       | HEGda20171130               |         | Lezárult                                 | 6,7000                  | 100            | 0       | RTM            | 2017.11.28 19:52    | Kereskedő2 (KP Partner2) | KP Partner2 | GEBATASZ11GN  |                     |
| 275         | Eladási ajánlat  | Teljesült       | MGPwd20171129               | 10      | Lezárult                                 | 6,5000                  | 50             | 0       | RTM            | 2017.11.28 19:52    | Kereskedő2 (KP Partner2) | KP Partner2 | SINBP000000N  |                     |
| 276         | Eladási ajánlat  | Teljesült       | MGPwd20171129               | 9       | Lezárult                                 | 6,5000                  | 50             | 0       | RTM            | 2017.11.28 19:52    | Kereskedő2 (KP Partner2) | KP Partner2 | SINBP000000N  |                     |
| 277         | Eladási ajánlat  | Teljesült       | MGPwd20171129               | 8       | Lezárult                                 | 6,5000                  | 50             | 0       | RTM            | 2017.11.28 19:52    | Kereskedő2 (KP Partner2) | KP Partner2 | SINBP000000N  |                     |
| 278         | Eladási ajánlat  | Teljesült       | MGPwd20171129               | 7       | Lezárult                                 | 6,5000                  | 50             | 0       | RTM            | 2017.11.28 19:52    | Kereskedő2 (KP Partner2) | KP Partner2 | SINBP000000N  |                     |
| 279         | Eladási ajánlat  | Teljesült       | MGPwd20171129               | 6       | Lezárult                                 | 6,5000                  | 50             | 0       | RTM            | 2017.11.28 19:52    | Kereskedő2 (KP Partner2) | KP Partner2 | SINBP000000N  |                     |
| 280         | Eladási ajánlat  | Teljesült       | MGPwd20171129               | 5       | Lezárult                                 | 6,5000                  | 50             | 0       | RTM            | 2017.11.28 19:52    | Kereskedő2 (KP Partner2) | KP Partner2 | SINBP000000N  |                     |
| 234         | Vételi ajánlat   | Teljesült       | MGPda20171128               |         | Lezárult                                 | 4,0000                  | 50             | 0       | RTM            | 2017.11.28 19:01    | Kereskedő2 (KP Partner2) | KP Partner2 | SINBP000000N  |                     |
| 233         | Eladási ajánlat  | Teljesült       | MGPda20171128               |         | Lezárult                                 | 4,0000                  | 60             | 10      | TET            | 2017.11.28 19:00    | Kereskedő2 (KP Partner2) | KP Partner2 | SINBP000000N  |                     |
| 232         | Eladási ajánlat  | Törölt          | MGPda20171128               |         | Lezárult                                 | 4,0000                  | 60             | 60      | TVT            | 2017.11.28 19:00    | Kereskedő2 (KP Partner2) | KP Partner2 | SINBP000000N  |                     |
| 223         | Eladási ajánlat  | Teljesült       | HEGwd20171128               | 14      | Lezárult                                 | 4,2000                  | 10             | 5       | TET            | 2017.11.28 18:50    | Kereskedő2 (KP Partner2) | KP Partner2 | KAABA00011GN  |                     |
| 224         | Eladási ajánlat  | Teljesült       | HEGwd20171128               | 13      | Lezárult                                 | 4,2000                  | 10             | 5       | TET            | 2017.11.28 18:50    | Kereskedő2 (KP Partner2) | KP Partner2 | KAABA00011GN  |                     |
| 225         | Eladási ajánlat  | Teljesült       | HEGwd20171128               | 12      | Lezárult                                 | 4,2000                  | 10             | 5       | TET            | 2017.11.28 18:50    | Kereskedő2 (KP Partner2) | KP Partner2 | KAABA00011GN  |                     |
|             |                  |                 |                             |         |                                          |                         |                |         |                |                     |                          |             |               |                     |
|             | Oldal: 1 Ös      | sz:3 🔪 📎        | C <sup>I</sup> Oldalanként: | 25 db 👻 |                                          |                         |                |         |                |                     |                          |             | Sorok         | . 1 - 25   Össz: 67 |

Megjelennek a bejelentkezett felhasználó (kereskedő) által beadott ajánlatok, valamint a KP tag többi képviselője által beadott ajánlatok is táblázatos formában.

Megjegyzés: A bejelentkezett felhasználó (kereskedő) egy adott KP taghoz tartozik, a KP tag pedig további képviselőkkel rendelkezhet.

A lista eszközsorában alapértelmezetten a következő funkciógombok láthatók:

- Új vételi ajánlat → a gombra kattintva megjelenik az "Új ajánlat / vételi ajánlat" ablak. Vételi ajánlat beadásáról bővebben a 3.4. fejezetben lehet olvasni.
- Új eladási ajánlat → a gombra kattintva megjelenik az "Új ajánlat / eladási ajánlat" ablak. Eladási ajánlat beadásáról bővebben a 3.5. fejezetben lehet olvasni.

Mindkét funkció esetében van egy kis különbség ahhoz képest, mintha az ajánlatbeadást a megfelelő termék ajánlati könyvéből indítanánk, ami a következő: a "Termék" mező üresen jelenik meg és a felhasználónak kell kiválasztani a megfelelő terméket a legördülő listából.

| Új ajánlat / Vételi ajánlat |                       | 8                     |   |
|-----------------------------|-----------------------|-----------------------|---|
| Termék:*                    |                       | Ŧ                     | ] |
| Hálózati pont:*             |                       | ~                     |   |
| Mennyiség (KE):*            |                       | 0                     |   |
| Ajánlati ár (HUF/kWh/h):    |                       | Piaci á               | r |
| Megbízás típus:*            | Részteljesítés megeng | edett -               |   |
| Érvényesség:                | 2018.05.30            | Gázóra:* 24 🌲         |   |
| Mennyiség (kWh/h):          |                       | 0                     |   |
| Szükséges fedezet (HUF):    |                       | $0 \times 0,0000 = 0$ |   |
| Szabad fedezet (HUF):       |                       | 6 592 925             |   |
|                             | <b>M</b>              | entés 🗱 Mégsem        | ] |

Jelöljünk ki egy tételt a Beadott ajánlataim listában. Ekkor újabb funkciógombok fognak megjelenni az ajánlati lista eszközsorában, a kijelölt ajánlat állapotától függően.

| Kezdő old | al HEGwd 2018.    | 05.30. × Beado      | tt ajánlataim 👋             |            |                                          |                         |                |         |                |                     |                          |             |                |                       |
|-----------|-------------------|---------------------|-----------------------------|------------|------------------------------------------|-------------------------|----------------|---------|----------------|---------------------|--------------------------|-------------|----------------|-----------------------|
| Új vétel  | ajánlat 🔘 Új elad | lási ajánlat 🛛 🔞 Má | isolás 📝 Módosítá           | is 🔀 Vissa | zavonás                                  |                         |                |         |                |                     |                          |             | 🤨 Élettörténet | Beállítások *         |
| Id        | Vétel/Eladás      | Státusz             | Termék                      | Gázóra     | Piac státusza                            | Ajánlati ár (HUF/kWh/h) | Mennyiség (KE) | Maradék | Megbízás típus | Létrehozás dátuma ↓ | Létrehozó felhasználó    | Partner név | Hálózati pont  |                       |
| \$        |                   |                     |                             | ÷          |                                          |                         | \$             | \$      |                |                     |                          |             |                |                       |
| 638       | Vételi ajánlat    | Teljesült           | HEGwd20180530               | 14         | <ul> <li>Aktiv (ügyletkötési)</li> </ul> | 5,1000                  | 80             | 0       | RTM            | 2018.05.30 13:20    | Kereskedő2 (KP Partner2) | KP Partner2 | GEBATASZ11GN   | I I                   |
| 639       | Vételi ajánlat    | Teljesült           | HEGwd20180530               | 13         | <ul> <li>Aktív (ügyletkötési)</li> </ul> | 5,1000                  | 80             | 0       | RTM            | 2018.05.30 13:20    | Kereskedő2 (KP Partner2) | KP Partner2 | GEBATASZ11GN   | 1                     |
| 637       | Vételi ajánlat    | Teljesíthető        | HEGwd20180530               | 17         | <ul> <li>Aktív (ügyletkötési)</li> </ul> | 5,1000                  | 100            | 100     | MVS            | 2018.05.30 13:17    | Kereskedő2 (KP Partner2) | KP Partner2 | GEBATASZ11GN   | (                     |
| 632       | Eladási ajánlat   | Teljesíthető        | HEGwd20180530               | 11         | <ul> <li>Aktív (ügyletkötési)</li> </ul> | 4,7000                  | 50             | 50      | RTM            | 2018.05.30 13:06    | Kereskedő2 (KP Partner2) | KP Partner2 | GEBATASZ11GN   |                       |
| 624       | Eladási ajánlat   | Törölt              | MGPda20180518               |            | Lezárult                                 | 3,4000                  | 100            | 100     | RTM            | 2018.05.17 14:29    | Kereskedő2 (KP Partner2) | KP Partner2 | SINBP000000N   |                       |
| 623       | Eladási ajánlat   | Törölt              | MGPda20180518               |            | Lezárult                                 | 3,4000                  | 100            | 100     | RTM            | 2018.05.17 14:29    | Kereskedő2 (KP Partner2) | KP Partner2 | SINBP000000N   |                       |
| 417       | Eladási ajánlat   | Teljesült           | MGPda20171105               |            | Lezárult                                 | 3,5000                  | 12             | 0       | MVS            | 2017.12.04 15:55    | Kereskedő2 (KP Partner2) | KP Partner2 | SINBP000000N   |                       |
| 399       | Vételi ajánlat    | Törölt              | MGPda20171201               |            | Lezárult                                 | 3,6000                  | 50             | 50      | MVS            | 2017.11.29 11:11    | Kereskedő2 (KP Partner2) | KP Partner2 | SINBP000000N   |                       |
| 398       | Eladási ajánlat   | Teljesült           | MGPda20171201               |            | Lezárult                                 | Piaci                   | 40             | 0       | RTM            | 2017.11.29 11:06    | Kereskedő2 (KP Partner2) | KP Partner2 | SINBP000000N   |                       |
| 392       | Vételi ajánlat    | Teljesült           | MGPda20171201               |            | Lezárult                                 | 3,7000                  | 60             | 0       | RTM            | 2017.11.29 11:01    | Kereskedő2 (KP Partner2) | KP Partner2 | SINBP000000N   |                       |
| 387       | Eladási ajánlat   | Teljesült           | HEGda20171130               |            | Lezárult                                 | 5,5000                  | 200            | 0       | RTM            | 2017.11.28 22:03    | Kereskedő2 (KP Partner2) | KP Partner2 | KAABA00011GN   |                       |
| 385       | Eladási ajánlat   | Teljesült           | MGPda20171130               |            | Lezárult                                 | 6,5000                  | 100            | 0       | RTM            | 2017.11.28 21:44    | Kereskedő2 (KP Partner2) | KP Partner2 | SINBP000000N   |                       |
| 288       | Vételi ajánlat    | Teljesült           | HEGda20171130               |            | Lezárult                                 | 6,7000                  | 100            | 0       | RTM            | 2017.11.28 19:52    | Kereskedő2 (KP Partner2) | KP Partner2 | GEBATASZ11GN   | Ē                     |
| 275       | Eladási ajánlat   | Teljesült           | MGPwd20171129               | 10         | Lezárult                                 | 6,5000                  | 50             | 0       | RTM            | 2017.11.28 19:52    | Kereskedő2 (KP Partner2) | KP Partner2 | SINBP000000N   |                       |
| 276       | Eladási ajánlat   | Teljesült           | MGPwd20171129               | 9          | Lezárult                                 | 6,5000                  | 50             | 0       | RTM            | 2017.11.28 19:52    | Kereskedő2 (KP Partner2) | KP Partner2 | SINBP000000N   |                       |
| 277       | Eladási ajánlat   | Teljesült           | MGPwd20171129               | 8          | Lezárult                                 | 6,5000                  | 50             | 0       | RTM            | 2017.11.28 19:52    | Kereskedő2 (KP Partner2) | KP Partner2 | SINBP000000N   |                       |
| 278       | Eladási ajánlat   | Teljesült           | MGPwd20171129               | 7          | Lezárult                                 | 6,5000                  | 50             | 0       | RTM            | 2017.11.28 19:52    | Kereskedő2 (KP Partner2) | KP Partner2 | SINBP000000N   |                       |
| 279       | Eladási ajánlat   | Teljesült           | MGPwd20171129               | 6          | Lezárult                                 | 6,5000                  | 50             | 0       | RTM            | 2017.11.28 19:52    | Kereskedő2 (KP Partner2) | KP Partner2 | SINBP000000N   |                       |
| 280       | Eladási ajánlat   | Teljesült           | MGPwd20171129               | 5          | Lezárult                                 | 6,5000                  | 50             | 0       | RTM            | 2017.11.28 19:52    | Kereskedő2 (KP Partner2) | KP Partner2 | SINBP000000N   |                       |
| 234       | Vételi ajánlat    | Teljesült           | MGPda20171128               |            | Lezárult                                 | 4,0000                  | 50             | 0       | RTM            | 2017.11.28 19:01    | Kereskedő2 (KP Partner2) | KP Partner2 | SINBP000000N   |                       |
| 233       | Eladási ajánlat   | Teljesült           | MGPda20171128               |            | Lezárult                                 | 4,0000                  | 60             | 10      | TET            | 2017.11.28 19:00    | Kereskedő2 (KP Partner2) | KP Partner2 | SINBP000000N   |                       |
| 232       | Eladási ajánlat   | Törölt              | MGPda20171128               |            | Lezárult                                 | 4,0000                  | 60             | 60      | TVT            | 2017.11.28 19:00    | Kereskedő2 (KP Partner2) | KP Partner2 | SINBP000000N   |                       |
| 223       | Eladási ajánlat   | Teljesült           | HEGwd20171128               | 14         | Lezárult                                 | 4,2000                  | 10             | 5       | TET            | 2017.11.28 18:50    | Kereskedő2 (KP Partner2) | KP Partner2 | KAABA00011GN   |                       |
| 224       | Eladási ajánlat   | Teljesült           | HEGwd20171128               | 13         | Lezárult                                 | 4,2000                  | 10             | 5       | TET            | 2017.11.28 18:50    | Kereskedő2 (KP Partner2) | KP Partner2 | KAABA00011GN   |                       |
| 225       | Eladási ajánlat   | Teljesült           | HEGwd20171128               | 12         | Lezárult                                 | 4,2000                  | 10             | 5       | TET            | 2017.11.28 18:50    | Kereskedő2 (KP Partner2) | KP Partner2 | KAABA00011GN   |                       |
|           |                   |                     |                             |            |                                          |                         |                |         |                |                     |                          |             |                |                       |
| « <       | Oldal: 1 Öss      | iz: 3   🔪 💥         | C <sup>I</sup> Oldalanként: | 25 db 👻    |                                          |                         |                |         |                |                     |                          |             | Soro           | ık: 1 - 25   Össz: 67 |

Ha az ajánlat "Teljesíthető" státuszban van, akkor a következő funkciókból lehet választani:

- Másolás → a gombra kattintva megjelenik az "Új ajánlat / vételi ajánlat" vagy az "Új ajánlat / eladási ajánlat" ablak, attól függően, hogy a listában kijelölt ajánlat milyen irányú. Az ablakban lévő adatok kitöltésre kerülnek az eredeti ajánlatnak megfelelően. A másolás funkcionalitásról bővebben a 3.2.1. fejezetben lehet olvasni.
- Módosítás → a gombra kattintva megjelenik az "Ajánlat módosítása / vételi ajánlat" vagy az "Az ajánlat módosítása / eladási ajánlat" ablak, attól függően, hogy a listában kijelölt ajánlat milyen irányú. Az ablakban lévő adatok kitöltésre kerülnek az eredeti ajánlatnak megfelelően. A módosítás funkcionalitásról bővebben a 3.2.2. fejezetben lehet olvasni.
- Visszavonás → a gombra kattintva a rendszer a listában kijelölt ajánlat visszavonását szeretné elvégezni és ehhez a felhasználó megerősítését kéri. A visszavonás funkcionalitásról bővebben a 3.2.3. fejezetben lehet olvasni.

Ha az ajánlat "Teljesült" vagy "Törölt" státuszban van, akkor csak a Másolás funkcionalitás van érvényben.

# 5. Megkötött ügyleteim

#### Nyissuk meg a Megkötött ügyleteim menüpontot.

| Kezdő oldal | HEGwd 2018.05.30. | × Beadott ajánlataim × | Megkötött ügyleteim × |                     |                     |                 |                   |                          |
|-------------|-------------------|------------------------|-----------------------|---------------------|---------------------|-----------------|-------------------|--------------------------|
|             |                   |                        |                       |                     |                     |                 |                   | Beállítások *            |
| ld          | Termék            | Ügylet ár (HUF/kWh/h)  | Ügylet mennyiség (KE) | Kötésegység (kWh/h) | Létrehozás dátuma ↓ | Gázidőszak      | Hálózati pont kód |                          |
| \$          |                   |                        | \$                    | \$                  | I                   | 1               |                   |                          |
| 231         | HEGwd20180530     | 5,1000                 | 80                    | 500                 | 2018.05.30 13:20    | 2018.05.30-13GH | GEBATASZ11GN      |                          |
| 232         | HEGwd20180530     | 5,1000                 | 80                    | 500                 | 2018.05.30 13:20    | 2018.05.30-14GH | GEBATASZ11GN      |                          |
| 180         | MGPda20171105     | 3,5000                 | 12                    | 500                 | 2017.12.04 15:55    | 2017.11.05.     | SINBP000000N      |                          |
| 172         | MGPda20171201     | 3,6000                 | 30                    | 500                 | 2017.11.29 11:06    | 2017.12.01.     | SINBP000000N      |                          |
| 173         | MGPda20171201     | 3,7000                 | 10                    | 500                 | 2017.11.29 11:06    | 2017.12.01.     | SINBP000000N      |                          |
| 170         | MGPda20171201     | 3,7000                 | 50                    | 500                 | 2017.11.29 11:04    | 2017.12.01.     | SINBP000000N      |                          |
| 169         | MGPda20171201     | 3,7000                 | 10                    | 500                 | 2017.11.29 11:01    | 2017.12.01.     | SINBP000000N      |                          |
| 164         | HEGda20171130     | 5,5000                 | 200                   | 500                 | 2017.11.28 22:03    | 2017.11.30.     | KAABA00011GN      |                          |
| 163         | MGPda20171130     | 6,5000                 | 100                   | 500                 | 2017.11.28 21:44    | 2017.11.30.     | SINBP000000N      |                          |
| 143         | HEGda20171130     | 6,7000                 | 100                   | 500                 | 2017.11.28 19:53    | 2017.11.30.     | GEBATASZ11GN      |                          |
| 117         | MGPwd20171129     | 6,5000                 | 50                    | 500                 | 2017.11.28 19:52    | 2017.11.29-09GH | SINBP000000N      |                          |
| 118         | MGPwd20171129     | 6,5000                 | 50                    | 500                 | 2017.11.28 19:52    | 2017.11.29-08GH | SINBP000000N      |                          |
| 119         | MGPwd20171129     | 6,5000                 | 50                    | 500                 | 2017.11.28 19:52    | 2017.11.29-07GH | SINBP000000N      |                          |
| 120         | MGPwd20171129     | 6,5000                 | 50                    | 500                 | 2017.11.28 19:52    | 2017.11.29-06GH | SINBP000000N      |                          |
| 121         | MGPwd20171129     | 6,5000                 | 50                    | 500                 | 2017.11.28 19:52    | 2017.11.29-05GH | SINBP000000N      |                          |
| 122         | MGPwd20171129     | 6,5000                 | 50                    | 500                 | 2017.11.28 19:52    | 2017.11.29-10GH | SINBP000000N      |                          |
| 107         | MGPda20171128     | 4,0000                 | 50                    | 500                 | 2017.11.28 19:03    | 2017.11.28.     | SINBP000000N      |                          |
| 106         | MGPda20171128     | 4,0000                 | 50                    | 500                 | 2017.11.28 19:00    | 2017.11.28.     | SINBP000000N      |                          |
| 99          | HEGwd20171128     | 4,2000                 | 5                     | 500                 | 2017.11.28 18:50    | 2017.11.28-13GH | KAABA00011GN      |                          |
| 100         | HEGwd20171128     | 4,2000                 | 5                     | 500                 | 2017.11.28 18:50    | 2017.11.28-12GH | KAABA00011GN      |                          |
| 101         | HEGwd20171128     | 4,2000                 | 5                     | 500                 | 2017.11.28 18:50    | 2017.11.28-11GH | KAABA00011GN      |                          |
| 102         | HEGwd20171128     | 4,2000                 | 5                     | 500                 | 2017.11.28 18:50    | 2017.11.28-10GH | KAABA00011GN      |                          |
| 103         | HEGwd20171128     | 4,2000                 | 5                     | 500                 | 2017.11.28 18:50    | 2017.11.28-14GH | KAABA00011GN      |                          |
| 98          | HEGwd20171128     | 4,2000                 | 5                     | 500                 | 2017.11.28 18:47    | 2017.11.28-16GH | GEBATASZ11GN      |                          |
| 97          | HEGwd20171128     | 4,2000                 | 40                    | 500                 | 2017.11.28 18:46    | 2017.11.28-16GH | GEBATASZ11GN      |                          |
|             |                   |                        |                       |                     |                     |                 |                   |                          |
| ≪ ∢ ⊨ 0     | Idal: 1 Össz: 3   | > >> C Oldalanként     | 25 db 👻               |                     |                     |                 |                   | Sorok: 1 - 25   Össz: 70 |

Megjelennek a bejelentkezett felhasználó (kereskedő) által beadott ajánlatokból létrejött ügyletek, valamint a KP tag többi képviselője által beadott ajánlatokból létrejött ügyletek is táblázatos formában.

A felhasználó nem látja az ajánlatok beadására vonatkozó személyes információkat (pl.: ajánlatot beadó KP tag és kereskedő neve), mivel biztosítani kell a kereskedés anonimitását.

Megjegyzés: A bejelentkezett felhasználó (kereskedő) egy adott KP taghoz tartozik, a KP tag pedig további képviselőkkel rendelkezhet.

### 6. Riportok

#### 6.1 Napi mozgás lista

Nyissuk meg a Riportok menü Napi mozgás lista nézetét.

| Kezdő oldal   | Napi mozgás lista 🎽 |                                  |            |                 |                  |                |                |               |                  |                   |                   |                         |             |
|---------------|---------------------|----------------------------------|------------|-----------------|------------------|----------------|----------------|---------------|------------------|-------------------|-------------------|-------------------------|-------------|
| Termék:       | ¥                   |                                  |            |                 |                  |                |                |               |                  |                   | 🗹 Meg nem ny      | itottak elrejtése 🛞 Beá | állítások 👻 |
| Termék        | Gáznap ↓            | Státusz                          | Kötésegysé | Nyitó ár (HUF/k | Utolsó ár (HUF/k | Maximum ár (HU | Minimum ár (HU | Forgalom (KE) | Marginális eladá | Marginális vételi | Utolsó kötés időp | Utolsó ajánlat időp     |             |
|               |                     |                                  | \$         |                 |                  |                |                | ÷             |                  |                   | 111               | 111                     |             |
| MGPda2018060  | 1 2018.06.01.       | <ul> <li>Aktív (ügyle</li> </ul> | 500        | 4,4500          | 4,5000           | 4,5000         | 4,4500         | 100           | 0,0000           | 0,0000            | 2018.05.31 11:32  | 2018.05.31 11:32        |             |
| HEGda20180601 | 1 2018.06.01.       | <ul> <li>Aktív (ügyle</li> </ul> | 500        | 0,0000          | 0,0000           | 0,0000         | 0,0000         | 0             | 0,0000           | 0,0000            |                   |                         |             |
| MGPda2018053  | 1 2018.05.31.       | Lezárult                         | 500        | 4,6000          | 4,6000           | 4,6000         | 4,6000         | 200           | 0,0000           | 0,0000            | 2018.05.30 13:46  | 2018.05.30 17:52        |             |
| MGPwd2018053  | 1 2018.05.31.       | <ul> <li>Aktív (ügyle</li> </ul> | 500        | 0,0000          | 0,0000           | 0,0000         | 0,0000         | 0             | 0,0000           | 0,0000            |                   |                         |             |
| HEGda20180531 | 1 2018.05.31.       | Lezárult                         | 500        | 0,0000          | 0,0000           | 0,0000         | 0,0000         | 0             | 0,0000           | 0,0000            |                   |                         |             |
| HEGwd2018053  | 1 2018.05.31.       | <ul> <li>Aktív (ügyle</li> </ul> | 500        | 0,0000          | 0,0000           | 0,0000         | 0,0000         | 0             | 0,0000           | 0,0000            |                   |                         |             |
| MGPda2018053  | 0 2018.05.30.       | Lezárult                         | 500        | 4,5000          | 4,5000           | 4,5000         | 4,5000         | 50            | 3,0500           | 3,4500            | 2018.05.29 16:37  | 2018.05.29 17:08        |             |
| MGPwd2018053  | 0 2018.05.30.       | Lezárult                         | 500        | 0,0000          | 0,0000           | 0,0000         | 0,0000         | 0             | 3,0500           | 3,4500            |                   |                         |             |
| HEGda20180530 | 2018.05.30.         | Lezárult                         | 500        | 0,0000          | 0,0000           | 0,0000         | 0,0000         | 0             | 3,0500           | 3,4500            |                   |                         |             |
| HEGwd2018053  | 0 2018.05.30.       | 😑 Lezárult                       | 500        | 5,1000          | 5,1000           | 5,1000         | 5,1000         | 160           | 3,0500           | 3,4500            | 2018.05.30 13:20  | 2018.05.30 14:28        |             |
| MGPda2018052  | 9 2018.05.29.       | 😑 Lezárult                       | 500        | 0,0000          | 0,0000           | 0,0000         | 0,0000         | 0             | 3,2900           | 3,5600            |                   | 2018.05.28 18:39        |             |
| MGPwd2018052  | 9 2018.05.29.       | Lezárult                         | 500        | 0,0000          | 0,0000           | 0,0000         | 0,0000         | 0             | 3,2900           | 3,5600            |                   |                         |             |
| HEGda20180529 | 2018.05.29.         | Lezárult                         | 500        | 0,0000          | 0,0000           | 0,0000         | 0,0000         | 0             | 3,2900           | 3,5600            |                   | 2018.05.28 17:14        |             |
| HEGwd2018052  | 9 2018.05.29.       | Lezárult                         | 500        | 0,0000          | 0,0000           | 0,0000         | 0,0000         | 0             | 3,2900           | 3,5600            |                   |                         |             |
| MGPda2018052  | 8 2018.05.28.       | 😑 Lezárult                       | 500        | 0,0000          | 0,0000           | 0,0000         | 0,0000         | 0             | 3,7100           | 3,8900            |                   |                         |             |
| MGPwd2018052  | 8 2018.05.28.       | Lezárult                         | 500        | 0,0000          | 0,0000           | 0,0000         | 0,0000         | 0             | 3,7100           | 3,8900            |                   |                         |             |
| HEGda20180528 | 3 2018.05.28.       | Lezárult                         | 500        | 0,0000          | 0,0000           | 0,0000         | 0,0000         | 0             | 3,7100           | 3,8900            |                   |                         |             |
| HEGwd2018052  | 8 2018.05.28.       | Lezárult                         | 500        | 0,0000          | 0,0000           | 0,0000         | 0,0000         | 0             | 3,7100           | 3,8900            |                   |                         |             |
| MGPda2018052  | 7 2018.05.27.       | Lezárult                         | 500        | 0,0000          | 0,0000           | 0,0000         | 0,0000         | 0             | 0,0000           | 0,0000            |                   |                         |             |
| MGPwd2018052  | 7 2018.05.27.       | 😑 Lezárult                       | 500        | 0,0000          | 0,0000           | 0,0000         | 0,0000         | 0             | 0,0000           | 0,0000            |                   |                         |             |
| HEGda20180527 | 7 2018.05.27.       | Lezárult                         | 500        | 0,0000          | 0,0000           | 0,0000         | 0,0000         | 0             | 0,0000           | 0,0000            |                   |                         |             |
| HEGwd2018052  | 7 2018.05.27.       | Lezárult                         | 500        | 0,0000          | 0,0000           | 0,0000         | 0,0000         | 0             | 0,0000           | 0,0000            |                   |                         |             |
| MGPda2018052  | 6 2018.05.26.       | Lezárult                         | 500        | 0,0000          | 0,0000           | 0,0000         | 0,0000         | 0             | 0,0000           | 0,0000            |                   |                         |             |
| MGPwd2018052  | 6 2018.05.26.       | 😑 Lezárult                       | 500        | 0,0000          | 0,0000           | 0,0000         | 0,0000         | 0             | 0,0000           | 0,0000            |                   |                         |             |
| HEGda20180526 | 5 2018.05.26.       | Lezárult                         | 500        | 0,0000          | 0,0000           | 0,0000         | 0,0000         | 0             | 0,0000           | 0,0000            |                   |                         |             |

#### (( ( Oldal: 1 Össz: 34 ) ) (C Oldalanként: 25 db -

Sorok: 1 - 25 | Össz: 850

A lista feletti "Meg nem nyitottak elrejtése" jelölőnégyzet jelölésével a "Rögzített" státuszú tételek nem jelennek meg.

- Nyitó ár (HUF/kWh/h): nyitás utáni első ügyletben szereplő ár;
- Utolsó ár (HUF/kWh/h): a zárást megelőző utolsó ügyletben szereplő ár;
- Maximum ár (HUF/kWh/h): ügyletek közül a legmagasabb gáznapi ár;
- Minimum ár (HUF/kWh/h): ügyletek közül a legalacsonyabb gáznapi ár;
- Forgalom (KE): a napi forgalom (kötési egységben);
- Marginális eladási ár (HUF/kWh/h): a napi zárást követően töltődik ki a mező;
- Marginális vételi ár (HUF/kWh/h): a napi zárást követően töltődik ki a mező;

Megjegyzés: Forrástöbbletes egyensúlyi pozíció esetében a rendszerhasználó a megfelelő földgázmennyiséget a gáznapra vonatkozó marginális eladási áron értékesíti az Elszámolóháznak, forráshiányos egyensúlyi pozíció esetében pedig marginális vételi áron megvásárolja. A marginális eladási és vételi ár: Jogcím alapú (MGP) terméket érintő, a szállítási rendszerüzemeltető részvételével zajló eladások során alkalmazott legalacsonyabb illetve legmagasabb ár.

A felületen a "Termék" mezőre való szűréssel listázhatjuk a napi mozgásokat adott termékre vonatkozóan. Válasszunk egy terméket a listából, és tekintsük a Napi mozgások listáját.

| Kezdő oldal Nap | oi mozgás lista |                                          |             |                |                 |                  |                  |               |
|-----------------|-----------------|------------------------------------------|-------------|----------------|-----------------|------------------|------------------|---------------|
| Termék: MGP day | ahead 🔻 🛞       | ]                                        |             |                |                 |                  |                  |               |
| Termék          | Gáznap          | Státusz                                  | Kötésegység | Nyitó ár (HUF/ | Utolsó ár (HUF/ | Maximum ár (HUF/ | Minimum ár (HUF/ | Forgalom (KE) |
|                 |                 |                                          | \$          |                |                 |                  |                  | \$            |
| MGPda20180531   | 2018.05.31.     | <ul> <li>Aktív (ügyletkötési)</li> </ul> | 500         | 4,6000         | 4,6000          | 4,6000           | 4,6000           | 200           |
| MGPda20180530   | 2018.05.30.     | Lezárult                                 | 500         | 4,5000         | 4,5000          | 4,5000           | 4,5000           | 50            |
| MGPda20180324   | 2018.03.24.     | Lezárult                                 | 500         | 3,4000         | 3,4000          | 3,4000           | 3,4000           | 20            |
| MGPda20180301   | 2018.03.01.     | Lezárult                                 | 500         | 3,0000         | 3,0000          | 3,0000           | 3,0000           | 200           |
| MGPda20180228   | 2018.02.28.     | Lezárult                                 | 500         | 5,0000         | 5,0000          | 5,0000           | 5,0000           | 80            |
| MGPda20180227   | 2018.02.27.     | Lezárult                                 | 500         | 3,4000         | 3,4000          | 3,4000           | 3,4000           | 8             |
| MGPda20180223   | 2018.02.23.     | Lezárult                                 | 500         | 2,0000         | 2,0000          | 2,0000           | 2,0000           | 122           |
| MGPda20180221   | 2018 02 21      |                                          | 500         | 4 0000         | 4,0000          | 4.0000           | 4.0000           | 100           |

#### 6.2 Napi mozgás diagram

Nyissuk meg a Riportok menü Napi mozgás diagram nézetét.

| Kezdő oldal | Napi mozgás diagram                                                     |  |
|-------------|-------------------------------------------------------------------------|--|
| Termék:*    | <ul> <li>Gáznaptól: 2018.03.30</li> <li>Gáznapig: 2018.05.30</li> </ul> |  |
| 0.50 J      |                                                                         |  |
| 0.45 -      |                                                                         |  |

A felületen a "Termék" mezőre való szűréssel listázhatjuk a napi mozgásokat adott termékre és adott gáznapokra vonatkozóan. Válasszunk egy terméket a listából, és tekintsük a Napi mozgások diagramot.

#### 6.3 Árfolyamváltozás lista

Nyissuk meg a Riportok menü Árfolyamváltozás lista nézetét.

| Napi | mozgás lista × Árfol | yamváltozás list                                           | a×                                                                                                    |                                                                                                    |                                                                                                    |
|------|----------------------|------------------------------------------------------------|----------------------------------------------------------------------------------------------------|----------------------------------------------------------------------------------------------------|----------------------------------------------------------------------------------------------------|
|      | ▼ Gáznap             | 2018.05.30                                                 |                                                                                                    |                                                                                                    |                                                                                                    |
|      | Ügylet időpontja 🕇   | Ügylet Id                                                  | Ügylet ár (HUF/k                                                                                                    | Árfolyam változás                                                                                                    |                                                                                                    |
|      |                      | \$                                                         |                                                                                                    |                                                                                                    |                                                                                                    |
|      |                      |                                                            | 1                                                                                                    | ,                                                                                                    |                                                                                                    |
|      |                      |                                                            |                                                                                                    |                                                                                                    |                                                                                                    |
|      | Napi                 | Napi mozgás lista × Árfoly<br>Gáznap<br>Ügylet időpontja † | Napi mozgás lista     Árfolyamváltozás lista       Gáznap:     2018.05.30       Ügylet időpontja †     Ügylet Id       IIII     ‡ | Napi mozgás lista       Árfolyamváltozás lista         Gáznap:       2018.05.30         Ügylet időpontja ↑       Ügylet ld         Ügylet időpontja ↑       Ügylet ld | Napi mozgás lista       Árfolyamváltozás lista         ✓       Gáznap:       2018.05.30       IIII         Úgylet időpontja ↑       Úgylet Id       Ügylet ár (HUF/k       Árfolyam változás         IIII |

A felületen a "Termék" mezőre való szűréssel listázhatjuk az árfolyamváltozásokat adott termékre és adott gáznapra vonatkozóan. Válasszunk egy terméket a listából, és tekintsük az Árfolyamváltozás listát.

| Kezdő olda | Napi       | mozgás lista × Árfo | lyamváltozás list | aX                    |                   |
|------------|------------|---------------------|-------------------|-----------------------|-------------------|
| Termék:*   | MGP day al | head 🔻 Gázna        | p: 2018.05.30     |                       |                   |
| Termék     |            | Ügylet időpontja 🕇  | Ügylet Id         | Ügylet ár (HUF/kWh/h) | Árfolyam változás |
|            |            |                     | \$                |                       |                   |
| MGPda2018  | 30530      | 2018.05.29 16:37:28 | 230               | 4,5000                |                   |

Válasszunk egy másik gáznapot a listából, és tekintsük az Árfolyamváltozás listát.

| Kezdő oldal Napi    | mozgás lista × Árfol | yamváltozás list | a ×                   |                   |  |
|---------------------|----------------------|------------------|-----------------------|-------------------|--|
| Termék:* MGP day al | nead 🔹 Gáznap        | 2018.03.24       |                       |                   |  |
| Termék              | Ügylet időpontja 🕇   | Ügylet Id        | Ügylet ár (HUF/kWh/h) | Árfolyam változás |  |
|                     |                      | \$               |                       |                   |  |
| MGPda20180324       | 2018.03.23 11:35:00  | 229              | 3,4000                |                   |  |
|                     |                      |                  |                       |                   |  |
|                     |                      |                  |                       |                   |  |

#### 6.4 Árfolyamváltozás diagram

Nyissuk meg a Riportok menü Árfolyamváltozás diagram nézetét.

| Kezdő old | lal | Napi n | nozgás | diagra | am 💙 | Árf    | olyan | nválto  | zás dia | agram | × |  |  |
|-----------|-----|--------|--------|--------|------|--------|-------|---------|---------|-------|---|--|--|
| Termék:*  |     |        |        |        | Ga   | áznap: | 20    | 18.05.3 | 30      |       |   |  |  |
| 12.0      |     |        |        |        |      |        |       |         |         |       |   |  |  |

A felületen a "Termék" mezőre való szűréssel listázhatjuk az árfolyamváltozást adott termékre és adott gáznapra vonatkozóan. Válasszunk egy terméket a listából, és tekintsük az Árfolyamváltozás diagramot.